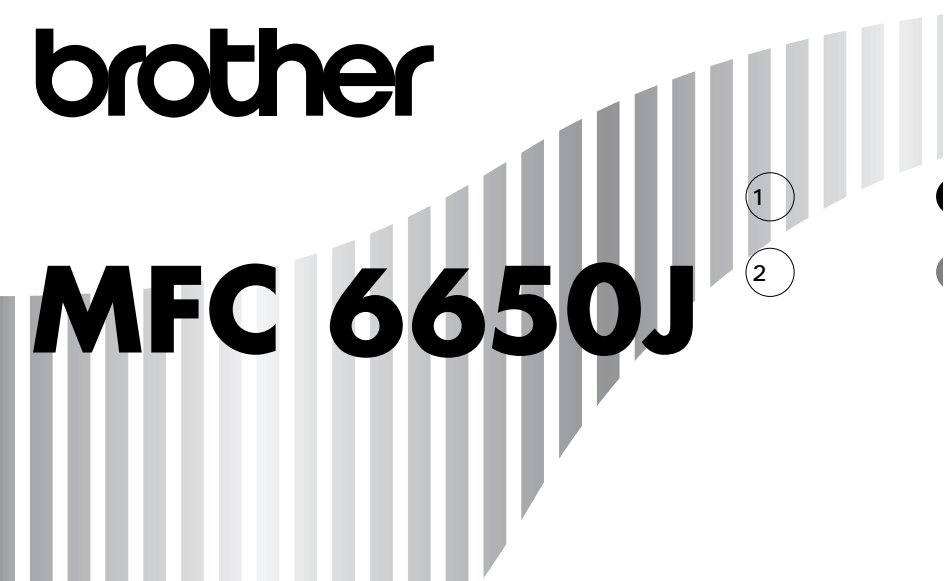

取って見ることができるようにしてください。

0120-143410 —

この商品の取り扱い・操作についてご不明 な点がございましたら、上記フリーダイヤ ルにお気軽にお申し付けください。

受付時間 午前10:00~11:45 午後1:00~5:00 営業日 月曜日~金曜日 (土日・祝日および当社休日は休みとさせてい ただきます)

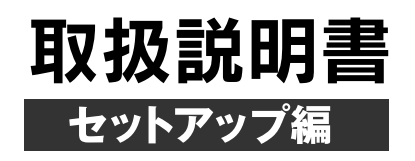

#### 安全にお使いいただくために必ずお守りください

このたびはMFC 6650Jをお買い上げいただきましてまこ とにありがとうございます。 この取扱説明書には、あなたや他の人々への危害や財産へ の損害を未然に防ぎ、本製品を安全にお使いいただくため に、守っていただきたい事項を示しています。 その表示と図記号の意味は次のようになっています。内容 をよく理解してから本文をお読みください。 この表示を無視して、誤った取り扱いをすると、人が死 ▲ 警告 亡または重傷を負う可能性がある内容を示しています。 この表示を無視して、誤った取り扱いをすると、人が傷 / 注意 害を負う可能性が想定される内容および物的損害のみの 発生が想定される内容を示しています。 この表示を無視して、誤った取り扱いをすると、本商品 お願い の本来の性能を発揮できなかったり、機能停止をまねく 内容を示しています。 この表示は、本商品を取り扱う上で知っておくと便利な メモ 内容を示しています。

本書の内容につきましては万全を期しておりますが、お気付きの 点がございましたら、フリーダイヤル0120-143410へお申し 付けください。

本商品の故障、誤動作、不具合、あるいは停電等の外部要因によっ て、受信文書の全部または一部が消失したり、通話や録音などの 機会を逸したために生じた損害等の純粋経済損害につきまして は、当社は一切その責任を負いかねますので、あらかじめご了承 ください。

このファクスの設置に伴う回線工事には、工事担任者資格を必要 とします。無資格者の工事は、違法となりまた事故のもととなり ますので絶対にお止めください。

取扱説明書等、付属品を紛失した場合は、お買い上げの販売店へ 申し出ていただければ購入できます。

## 安全にお使いいただくために

本機をいつも快適な状態で安全にお使いいただけるよう、次の点 にご注意ください。

「警告・注意事項」をよくお読みいただき、お守りください。

#### 電源について

火災や感電、やけどの原因となります。

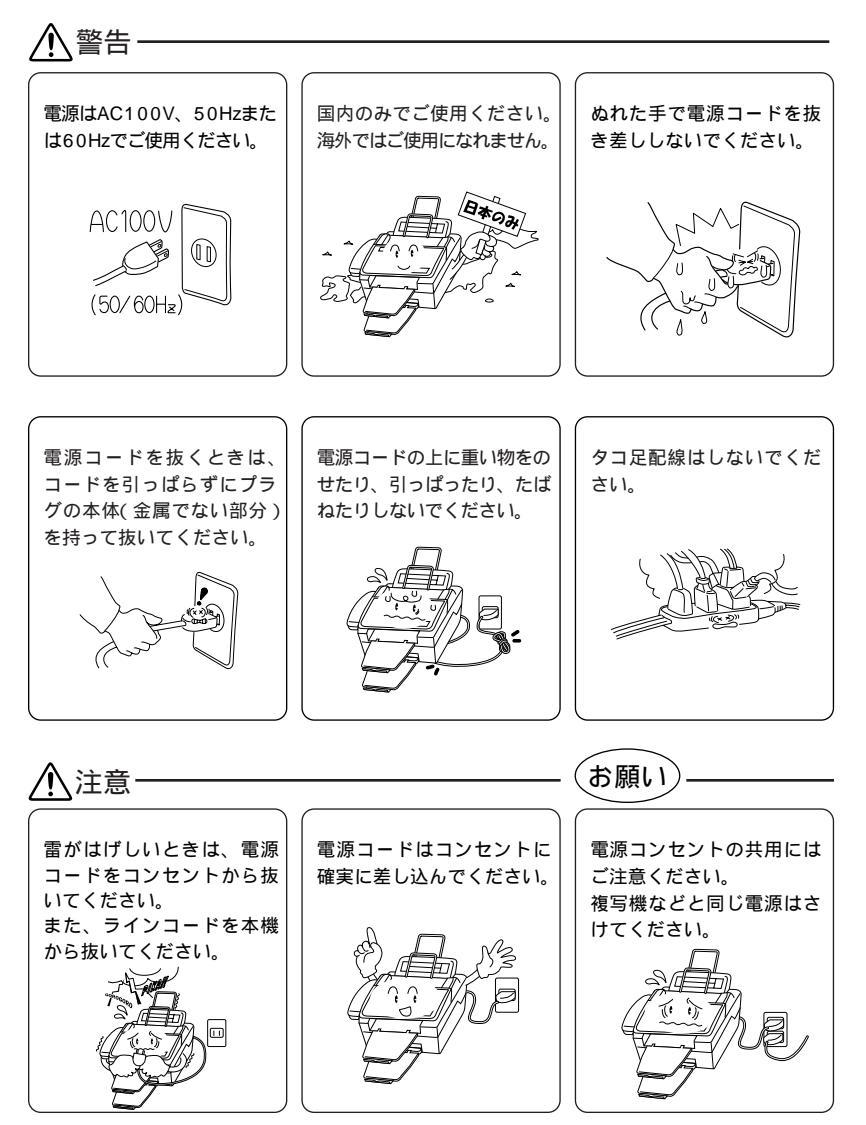

#### このような場所に置かないで

以下の場所には設置しないでください。故障や変形、火災の原因と なります。

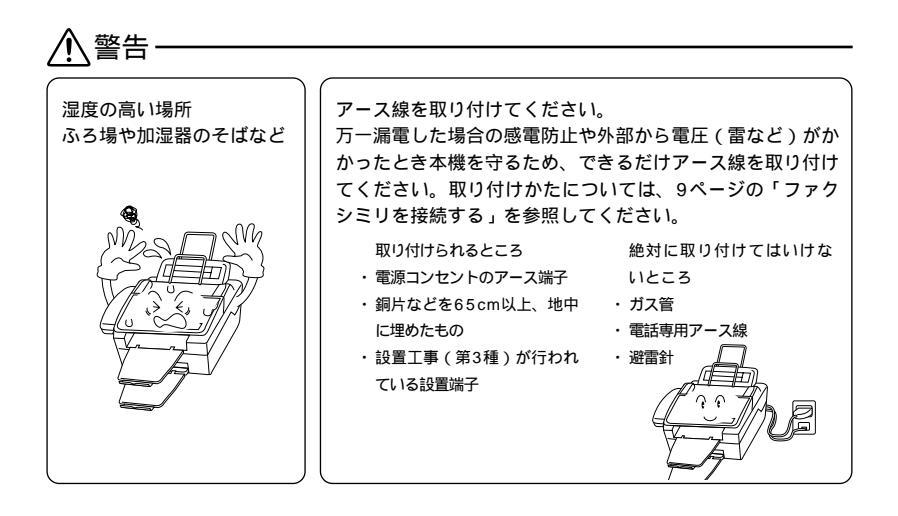

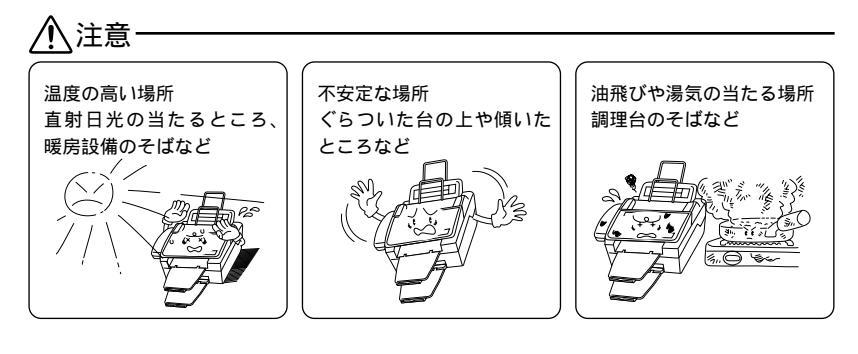

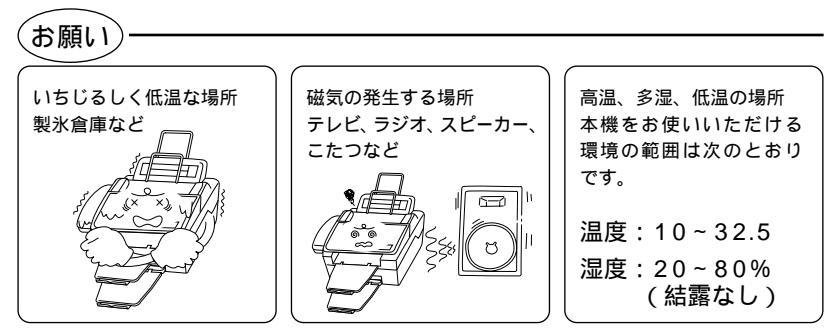

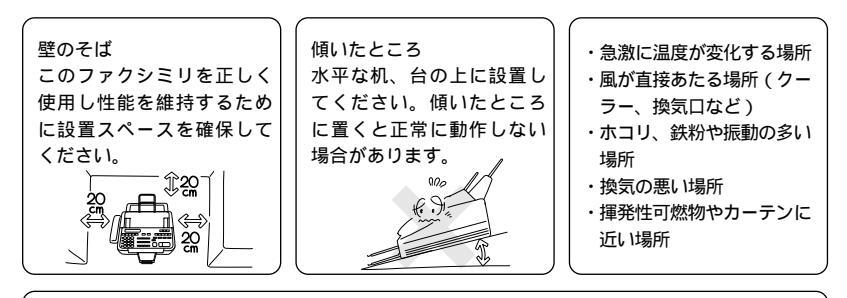

電波障害時の対処 近くに置いたラジオへ雑音が入ったりテレビ画面にちらつきやゆが みが発生したり、コードレス電話の子機で通話できなくなる場合が あります。その場合は電源コードをコンセントから一度抜いてくだ さい。電源コードを抜くことにより、ラジオやテレビなどが正常な 状態に回復するようでしたら、次のような方法を試みてください。 ・本体をテレビから遠ざける。 ・本体をコードレズ電話の親機から遠ざける。

#### もしもこんなときには

そのまま使用すると火災、感電の原因となります。必ず電源コード をコンセントから抜いてください。

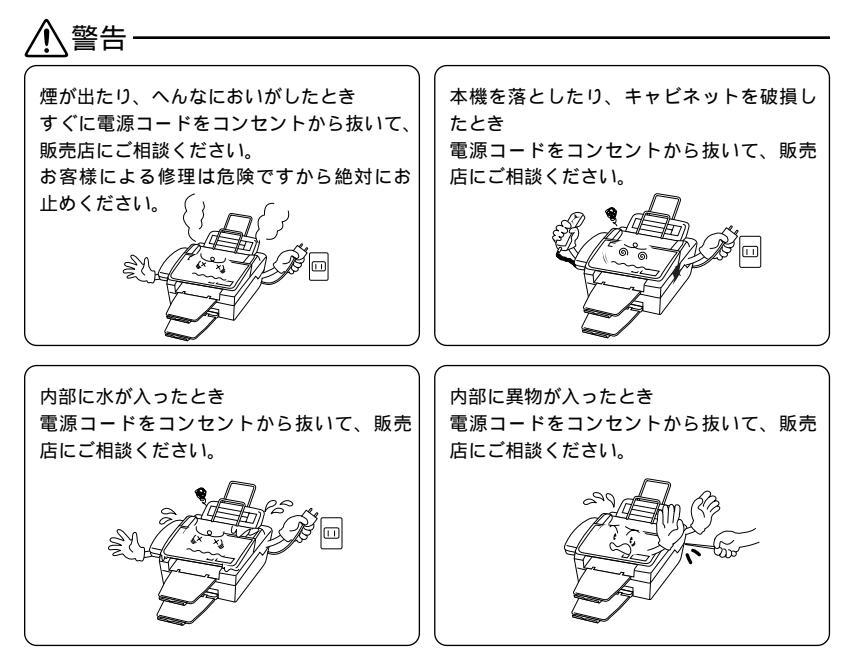

#### その他のご注意

故障や火災、感電の原因となります。

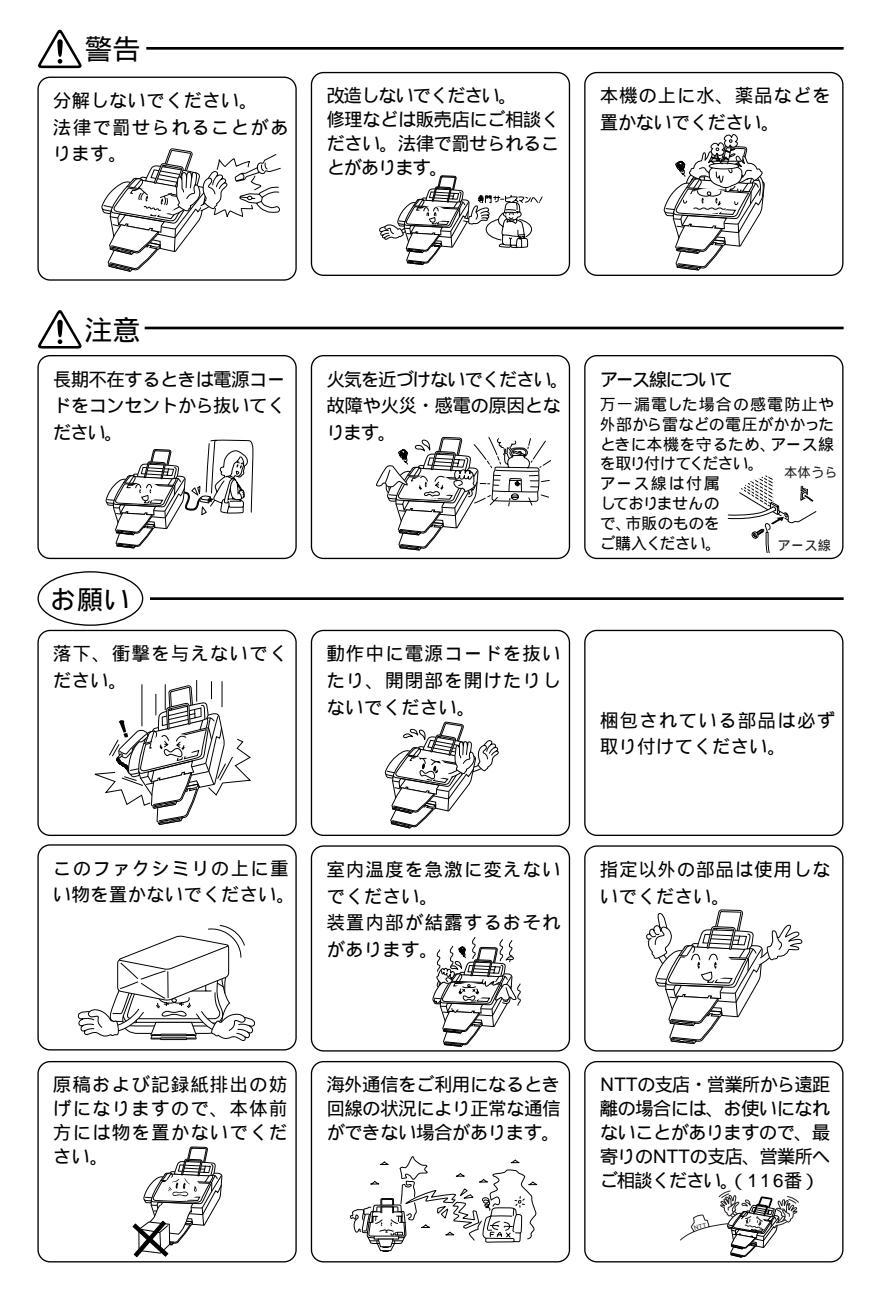

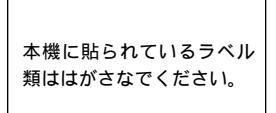

・ワンタッチダイヤル

・グループダイヤル

各種登録・設定の内容

・短縮ダイヤル

#### 停電がおきたときは

(お願い)・

停電時にはデータの種類によって消去されるデータがあ ります。 消去されないデータ 消去されるデータ

数時間以上たつと消去される ・通信管理レポート

- ・受信メモリ文書
   ・録音されたメッセージ
- 停電後すぐ消去される ・送信メモリ文書

停電復旧時について 半日以上停電が続いた場合は、 日付がリセットされます。

<sup>r</sup>'99 01/01 00:00」

再設定をしてください。 (35ページ参照)

#### メモ

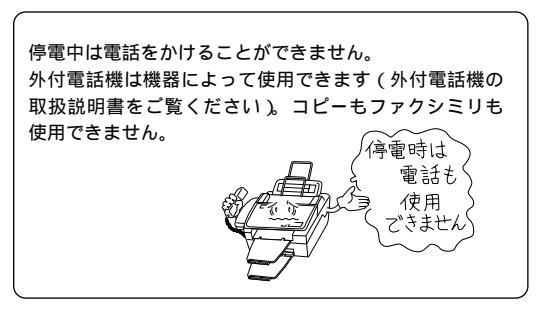

#### 記録紙について

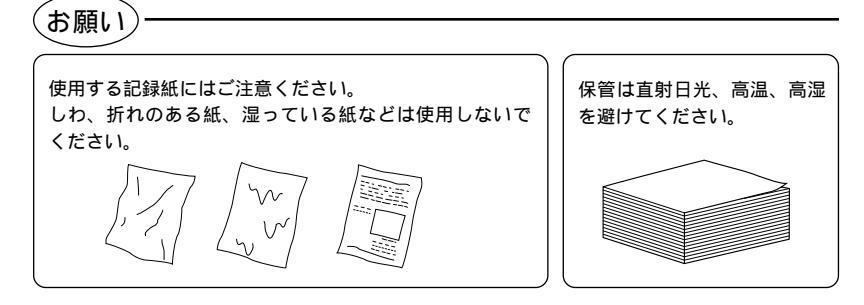

# 次

| 1章 こ使用の則の組立と接続1                                                                                                    |
|----------------------------------------------------------------------------------------------------|
| ドラムユニット(トナーカートリッジ含む)を取り付ける2                                                                                                    |
| 記録紙をセットする4                                                                                                    |
| 使用可能な記録紙6                                                                                                    |
| セットできる記録紙枚数6                                                                                                    |
| 推薦紙6                                                                                                    |
| MFC 6650J ご利用イメージ7                                                                                                    |
| MFC 6650J ご利用イメージ7                                                                                                    |
| MFC 6650J ご利用イメージ8                                                                                                    |
| ファクシミリを接続する9                                                                                                    |
| 外付電話機の接続をする11                                                                                                    |
| コンピュータと接続する13                                                                                                    |
|                                                                                                    |
| 2章 ご使用の前の設定と登録15                                                                                                    |
|                                                                                                    |
| 文字入力をする16                                                                                                    |
| 文字入力をする16<br>登録・設定をする(1)19                                                                                                    |
| 文字入力をする16<br>登録・設定をする(1)19<br>ディスプレイの交互表示について21                                                                                                    |
| 文字入力をする16<br>登録・設定をする(1)19<br>ディスプレイの交互表示について21<br>登録・設定をする(2)22                                                                                                    |
| 文字入力をする                                                                                                    |
| 文字入力をする                                                                                                    |
| 文字入力をする                                                                                                    |
| 文字入力をする                                                                                                    |
| 文字入力をする       16         登録・設定をする(1)       19         ディスプレイの交互表示について       21         登録・設定をする(2)       22         登録・設定をする(3)       24         登録・設定をする(4)       26         登録・設定をする(5)       28         お使いの電話回線に合わせる[回線種別設定]       30         日付と時刻を合わせる[時計セット]       35                                                                                                    |
| 文字入力をする16登録・設定をする(1)19ディスプレイの交互表示について21登録・設定をする(2)22登録・設定をする(3)24登録・設定をする(4)26登録・設定をする(5)28お使いの電話回線に合わせる[回線種別設定]30日付と時刻を合わせる[時計セット]35名前と電話番号を登録する[発信元登録]37                                                                                                    |
| 文字入力をする       16         登録・設定をする(1)       19         ディスプレイの交互表示について       21         登録・設定をする(2)       22         登録・設定をする(3)       24         登録・設定をする(4)       26         登録・設定をする(5)       28         お使いの電話回線に合わせる[回線種別設定]       30         日付と時刻を合わせる[時計セット]       35         名前と電話番号を登録する[発信元登録]       37         ブザー音量を変える[キータッチ&ブザー音量]       40                                                                      |
| 文字入力をする       16         登録・設定をする(1)       19         ディスプレイの交互表示について       21         登録・設定をする(2)       22         登録・設定をする(3)       24         登録・設定をする(3)       24         登録・設定をする(4)       26         登録・設定をする(5)       28         お使いの電話回線に合わせる[回線種別設定]       30         日付と時刻を合わせる[時計セット]       35         名前と電話番号を登録する[発信元登録]       37         ブザー音量を変える[キータッチ&ブザー音量]       40         ベル音量、スピーカー音量、受話音量を調整する       41 |

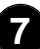

### 商品を確認する

次の物が揃っているか確かめてください。足りない物があったり、 取扱説明書<セットアップ編、操作編>に落丁があったときは、フ リーダイヤル0120-143410にご連絡ください。

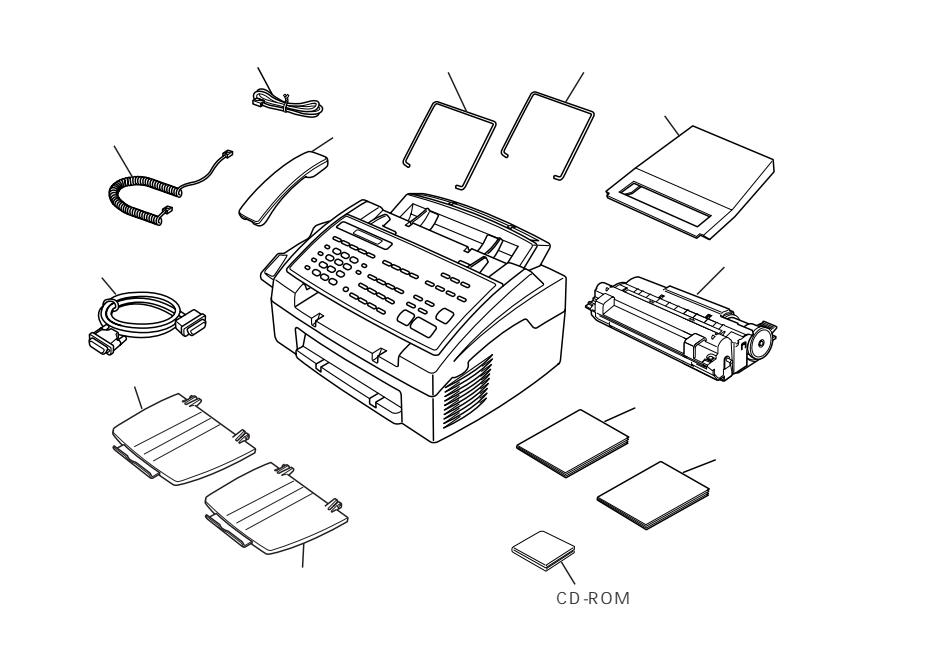

| 保証書      | 1部   |
|----------|------|
| アンケートシート | 1枚   |
| A4記録紙    | 1セット |

(お願い)

この製品は、厳重な品質管理と検査を経て出荷しておりますが、万一不具合がありました ら、フリーダイヤル0120-143410までご連絡ください。 お客様または第三者がこの製品の使用誤り、使用中に生じた故障、その他の不具合または この製品の使用によって受けられた損害については、法令上賠償責任が認められる場合を 除き、当社は一切その責任を負いませんので、あらかじめご了承ください。 この製品は使用誤りや静電気・電気的ノイズの影響を受けたとき、また故障・修理のとき は記憶内容が変化・消失する場合があります。

# 1 章

# ご使用の前の組立と接続

| ドラムユニット(トナーカートリッジ含む)を取り付ける | 2  |
|----------------------------|----|
| 記録紙をセットする                  | 4  |
| 使用可能な記録紙                   | 6  |
| セットできる記録紙枚数                | 6  |
| 推薦紙                        | 6  |
| MFC 6650J ご利用イメージ          | 7  |
| 公衆回線の場合                    | 7  |
| MFC 6650J ご利用イメージ          | 7  |
| プリンター共有する場合                | 7  |
| MFC 6650J ご利用イメージ          | 8  |
| ISDN回線の場合                  | 8  |
| ファクシミリを接続する                | 9  |
| 外付電話機の接続をする                | 11 |
| コンピュータと接続する                | 13 |
|                            |    |

## ドラムユニット(トナーカートリッジ含む)を取り付ける

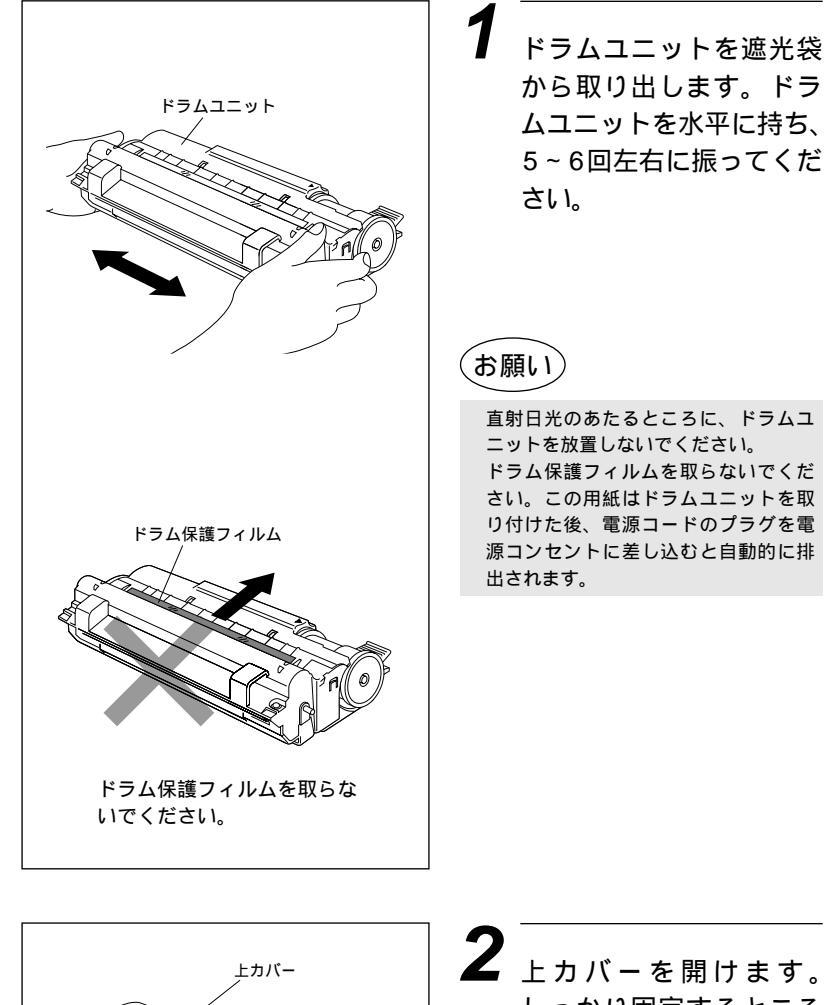

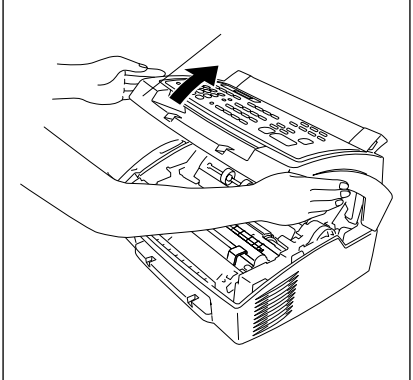

しっかり固定するところ まで持ち上げます。

## ドラムユニット(トナーカートリッジ含む)を取り付けるっづき

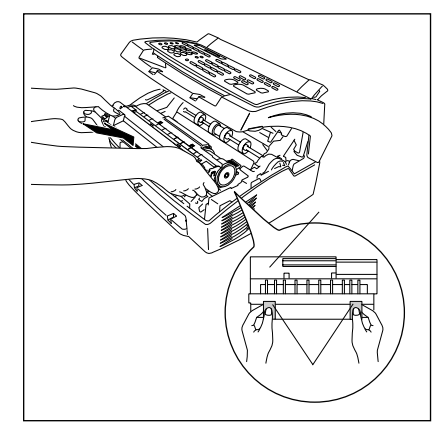

3 ドラムユニットのハンド ル部を持ち、本体に取り 付けます。

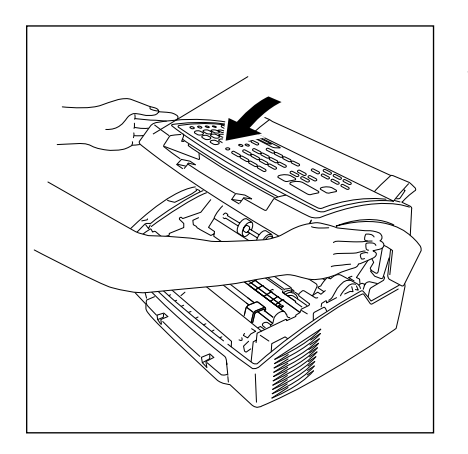

4 上カバーを閉じます。 (トナーカートリッジの 交換については、取扱説 明書<操作編>の164 ページを参照してくださ い)

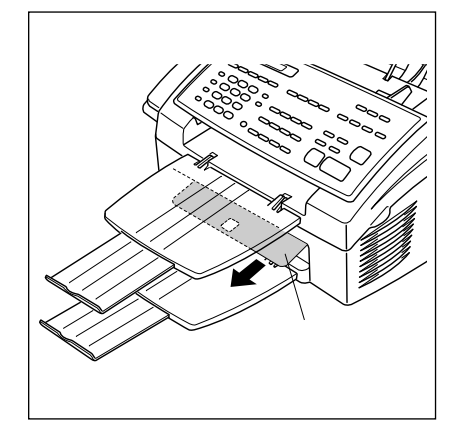

5 新しいドラムユニットを 取り付けた後、はじめて 電源を入れるときは、ド ラム保護フィルムがきち んと排出されたか、確認 してください。

## 記録紙をセットする

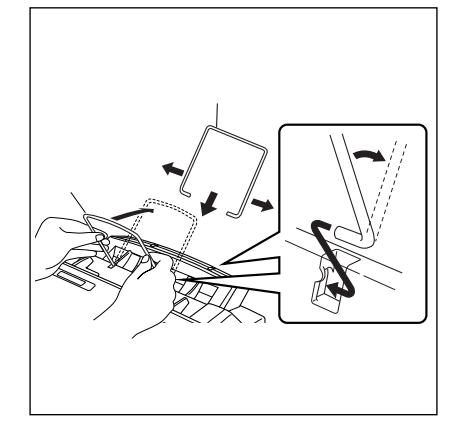

原稿スタッカーと記録紙 スタッカーを図のように 取り付けます。

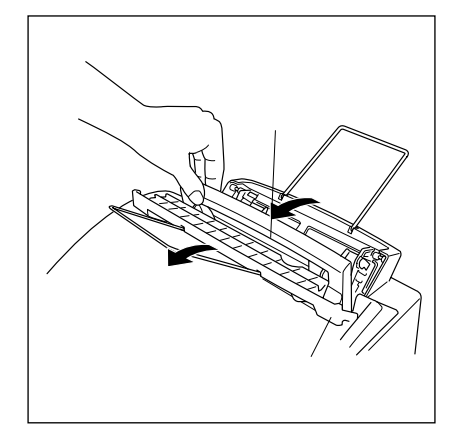

**2** 原稿シュートを開け、マ ルチパーパスシートフィー ダーの給紙カバーを開き ます。

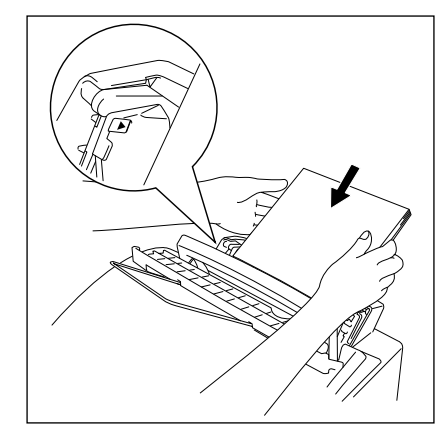

3 記録紙の端をきれいに揃 えてから、プリントする面 を下にして図のように、 記録紙をセットします。

#### メモ

マルチパーパスシートフィーダーには、普 通紙が約200枚まで、封筒は10枚まで セットすることができます。それ以上の記 録紙や封筒をセットすると、記録紙づまり の原因となります。マルチパーパスシート フィーダー側面にある給紙ガイドマーク() を超えないようにしてください。

## 記録紙をセットするっづき

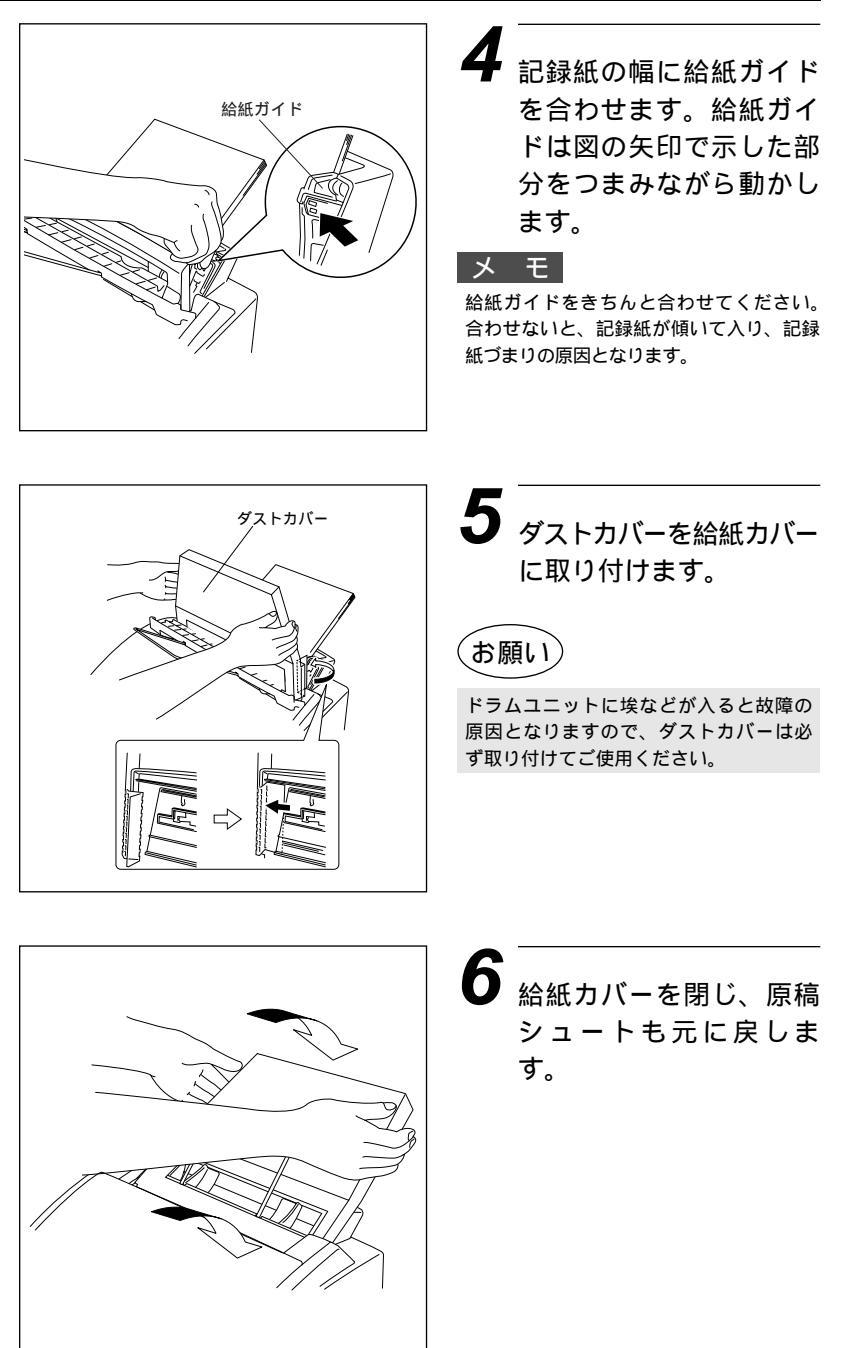

#### 使用可能な記録紙

本機では下記のサイズの記録紙が使用できますが、受信したファクスはA4サイズでのみプリントできます。

| 種類        | サイズ                                                                    |
|-----------|------------------------------------------------------------------------|
| 普通紙       | A4、レター、リーガル、B5、A5、バイブルサイズの<br>システム手帳用紙、カスタムサイズ<br>(70-216mm×127-356mm) |
| 封筒        | 洋形4号、洋形定型最大                                                            |
| はがき       | 100×148mm                                                              |
| ラベル・OHP用紙 | 70-216mm×127-356mm                                                     |

|       | 普通紙        | 封筒                        |
|-------|------------|---------------------------|
| 坪量    | 64~158g/m² | 75~90g/m²                 |
| 厚さ    | 0.08~0.2mm | 0.084~0.14mm<br>(紙1枚分の厚さ) |
| 水分含有量 | 重量の4%~6%   | (同 左)                     |

#### セットできる記録紙枚数

マルチパーパスシートフィーダー:高さ22mm(給紙ガイドの マークまで) A4(75g/m<sup>2</sup>紙にて)約200枚 A4(158g/m<sup>2</sup>紙にて)約50枚 封筒10枚 官製はがき約30枚 OHP用紙約50枚

#### 推薦紙

普通紙:三菱製紙スピードダイヤ 封筒:Life E506/B、Life E505/B ルーズリーフ・システム手帳用紙:ENXS社製 ラベル:エーワンレーザーラベル28352 OHP用紙:住友3M CG3300

## MFC 6650J ご利用イメージ

公衆回線の場合

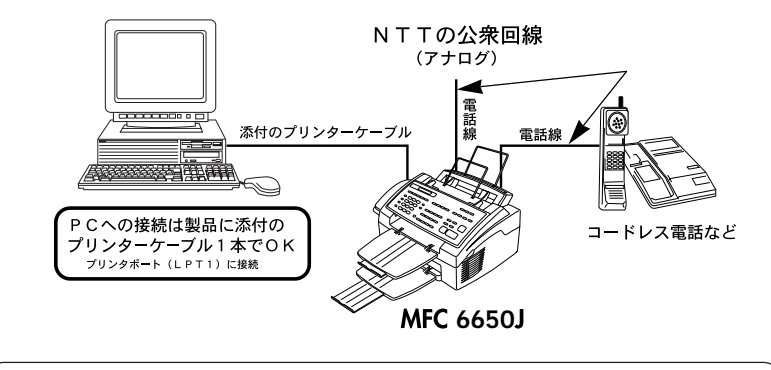

外部電話を接続した場合 両方の端末が発信しますが、電話でファクスを受けてしまった場合は、電話からファクスへ 転送できます。 例)初期設定の変更:リモート起動をONにする。(機能+2、4) ・電話で受信した場合は、#51を押し、5秒後に受話器を置く。

## MFC 6650J **ご利用イメージ**

#### プリンター共有する場合

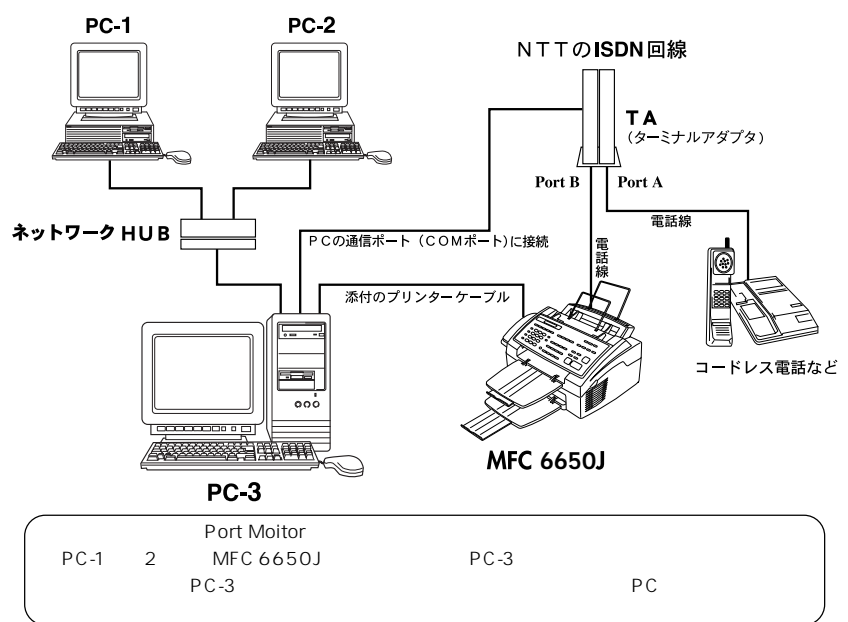

### MFC 6650J ご利用イメージ

#### ISDN回線の場合

2回線分の使用が可能ですから、ファクス送受信中でも、電話で通話ができます。 NTTのISDN回線

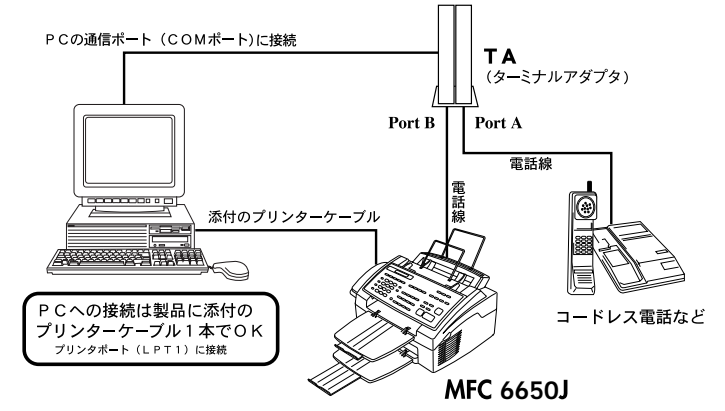

#### 電話番号1つの場合

- Port A/B両方の端末が着信ペルを鳴らしますが、電話でファクスを受けてしまった場合は、
   Port AからBへ転送できます。(例:フック+#+\*+2[NECのTAの場合])
- ・留守設定する場合は、ファクシミリの留守番電話を使えば、伝言もファクシミリもスムー ズに受信が行えます。
- 電話番号2つの場合 (ダイヤルインサービス使用時; TAグローバル着信設定時)
- ・TAに各アナログポートの着信電話番号を自己アドレスとして登録し、鳴り分けすること ができます。この場合、本機のダイヤルイン設定をOFFにし、TA側でダイヤルインの設 定をしてください。

本機をISDN回線のTAに接続する場合、次のことを確認して下さい。 FAX本機側:回線種別を「PB」に設定してください。 お買い上げ時の設定は、「PB」になっています。 TA側:本機を接続して電話がかけられること、また電話が受けられることを確認してくだ さい。 万一、本機が使えないときは操作編176、177、178ページをご覧の上、TAの設 定を確認してください。 TAの設定について詳しくは、TAの取扱説明書をご覧頂くか、製造メーカーにお問い 合わせください。

## ファクシミリを接続する

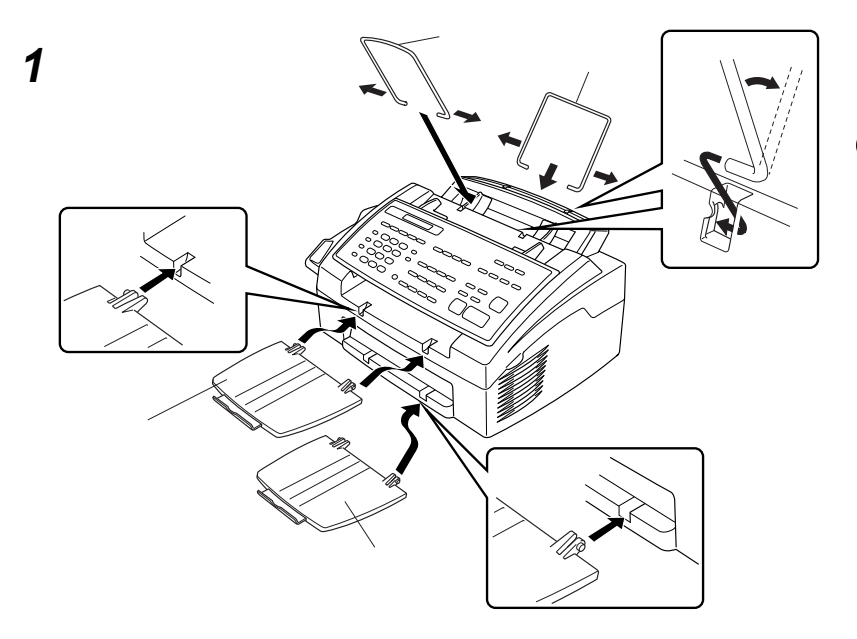

5 電源コードを電源コンセント(AC100V) に差し込みます。電源を入れると「ピピ ビ」と警告音が鳴り、本機が自動的に回 線種別設定を行います。30ページ「お使 いの電話回線に合わせる」を参照してく ださい。 2 受話器を取り付けます。付属のカー ルコードを、本体の受話器接続端子 と受話器の接続端子に「カチッ」と 音がするまで差し込み、受話器を受 話器受けに置きます。カールコード 掛けにカールコードを掛けます。

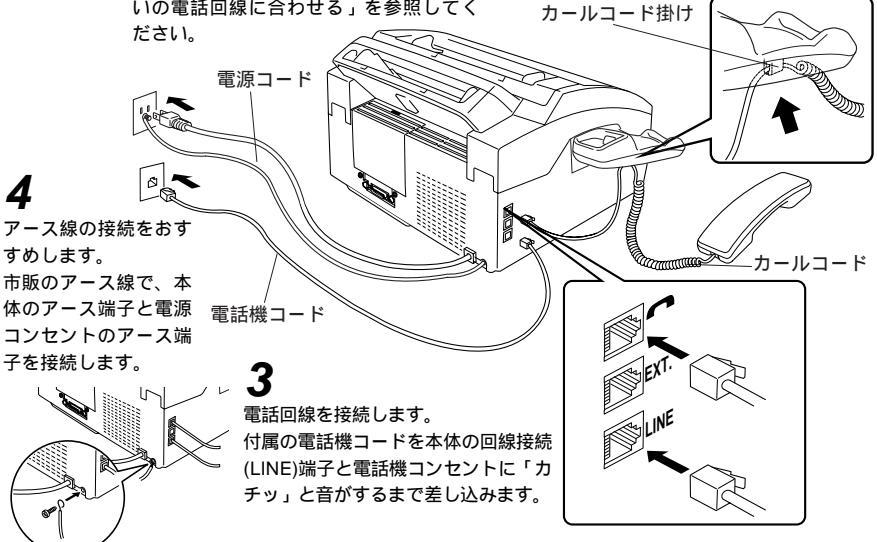

## ファクシミリを接続するっづき

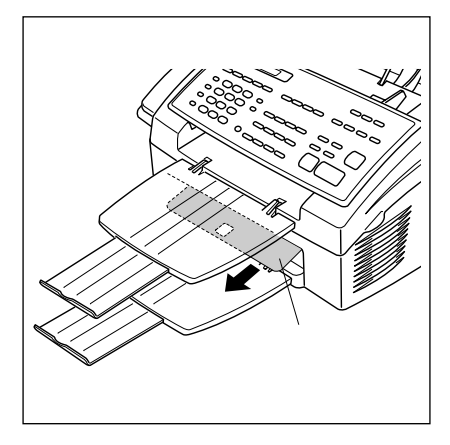

新しいドラムユニットを取り付 けた後、はじめて電源を入れる ときは、ドラム保護フィルムが きちんと排出されたか、確認し てください。

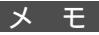

メ \_ 王 電話機コンセントのタイプについて 直接配線の場合(ローゼット/プレート) 最寄りのNTT窓口にご相談ください。 (局番なしの116番)

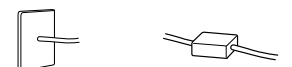

3ピンプラグ式コンセントの場合 市販のモジュラー付の電話キャップをお買い求めください。

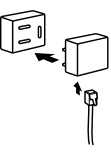

お願い

置き場所について

磁気を帯びている場所には設置しないでください(ラジオ、テレビ、こたつなど)。 雑音や 受信障害の原因となります。

この装置は、情報処理装置等電波障害自主規制協議会(VCCI)の基準に基づくクラスB情 報技術装置です。この装置は、家庭環境で使用することを目的としていますが、この装置 がラジオやテレビジョン受信機に近接して使用されると、受信障害を引き起こすことがあ ります。

取扱説明書に従って正しい取り扱いをしてください。

## 外付電話機の接続をする

外付電話機のラインコードを本体の外付電話(EXT.)端子に接続します。外付電話機は1台まで接続できます。

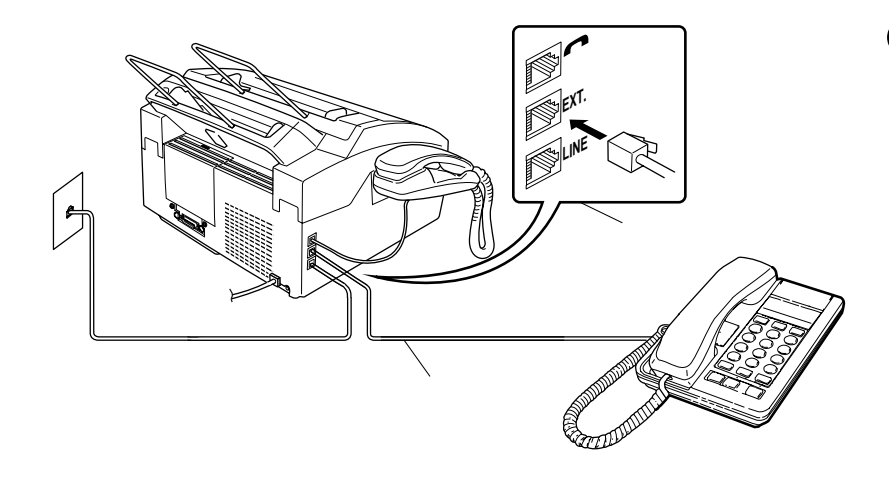

お願い お使いの電話回線に、すでに何台かの電話機が接続されている場合(親子電話・ホームテレホ ン・ビジネスホンなど)は、本機あるいは外付電話機がご使用になれない場合があります。こ の場合配線工事が必要で、工事には「電話工事担任者」の資格が必要となりますので、親子 電話・ホームテレホン・ビジネスホンの取付工事を行った販売店か、最寄りのNTT窓口 (116番)にご相談ください。

メモ

受信モードが通常モードのとき外付電話機で電話に出たい場合は、着信ベル回数を3~6回ぐ らいに設定してください。電話の場合、本機が着信して応答メッセージが流れた後、呼出ベ ルが鳴りますが、外付電話機の呼出ベルは鳴りません。 ナンバーディスプレイ対応の電話機を外付電話機として接続する場合は着信ベル回数を長め に設定してください。また電話を受けるときは外付電話機が鳴り出してから電話に出てくだ さい。

## 内線電話として接続する

構内交換機またはビジネスホンを使用しているところに本機を内 線接続する場合、構内交換機またはビジネスホン主装置の設定を 2芯用に変更してください。

設定変更を行いませんと、本機をお使いいただくことはできません。詳しくは、取付工事を行った販売店にご相談ください。

参 考 親子電話、ホームテレホン、ビジネスホンの接続の例

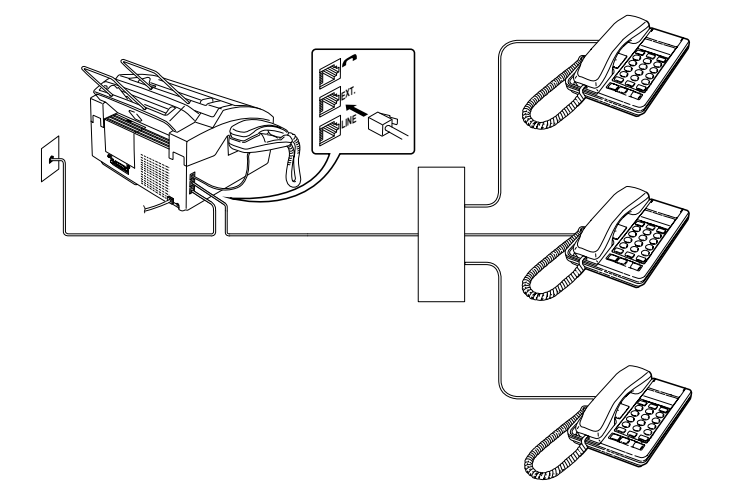

## コンピュータと接続する

本機とコンピュータを接続するときは、必ず付属のプリンターケー ブルを使用してください。 (USBポートには対応していません。)

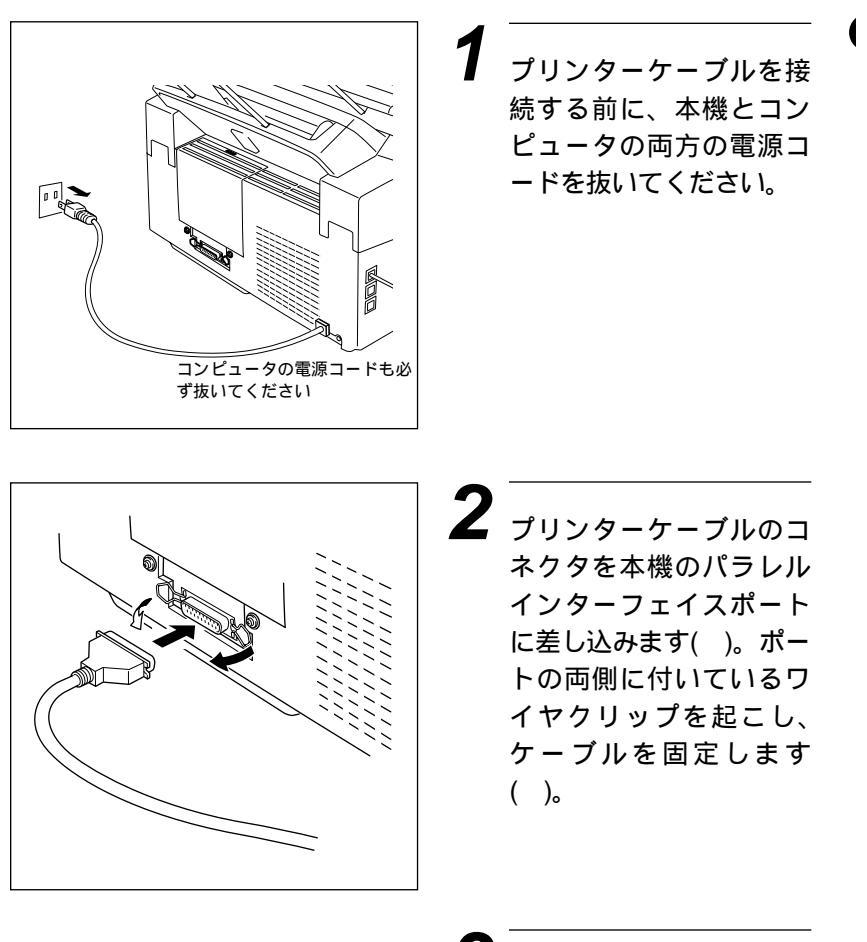

3 ケーブルのもう一方のコ ネクタをコンピュータの プリンターポートに差し 込みます。

お願い

電源を入れるときには、まず本機の電源を入れてからコンピュータの電源をONにしてください。 プリンター切換機を使う場合は、必ず手動切換機をお使いください。

2<sub>章</sub>

# ご使用の前の設定と登録

| 文字入力をする                                                | .16 |
|--------------------------------------------------------|-----|
| <文字配列 >                                                | .16 |
| <基本的な文字入力のしかた>                                         | .17 |
| <間違えた文字を入力したときの修正方法>                                   | .18 |
| 登録・設定をする(1)                                            | .19 |
| <基本的な機能設定の手順 >                                         | .19 |
| <登録・設定の方法 >                                            | .20 |
| ディスプレイの交互表示について                                        | .21 |
| 登録・設定をする(2)                                            | .22 |
| 登録・設定をする(3)                                            | .24 |
| 登録・設定をする(4)                                            | .26 |
| 登録・設定をする(5)                                            | .28 |
| お使いの電話回線に合わせる[回線種別設定]                                  | .30 |
| 自動で回線種別の設定をする                                          | .30 |
| 電話機コードが正しく接続されていないときは                                  | .31 |
| 「ピピピ」という警告音が鳴り [セッテイ デキマセンデシタ]が表示されたときは                | .31 |
| ご利用中の電話回線の調べかた                                         | .32 |
| 手動で回線種別の設定をする                                          | .33 |
| 日付と時計を合わせる[時計セット]                                      | .35 |
| 名前と電話番号を登録する [発信元登録]                                   | .37 |
| ブザー音量を変える[キータッチ&ブザー音量]                                 | .40 |
| ベル音量、スピーカー音量、受話音量を調整する                                 | .41 |
| 電気代を節約する [スリープモード]                                     | .42 |
| 印刷の濃さを調整する                                             | .44 |
| トナーを節約する [トナーセーブ]                                      | .45 |
| ワンタッチダイヤルを登録する[ワンタッチダイヤル]                              | .46 |
| 登録のしかた                                                 | .46 |
| 変更のしかた                                                 | .49 |
| 短縮ダイヤルを登録する[短縮ダイヤル]                                    | .52 |
| 登録のしかた                                                 | .52 |
| 変更のしかた                                                 | .54 |
| グループダイヤルを登録する[グループダイヤル]                                | .57 |
| 登録のしかた                                                 | .57 |
| 変更のしかた                                                 | .60 |
| MFL - Pro Jのインストール                                     | .62 |
| Windows <sup>®</sup> 95、98、Windows NT <sup>®</sup> 4.0 | .62 |
| テストプリントをする                                             | 64  |

## 文字入力をする

ワンタッチダイヤル・短縮ダイヤル・グループダイヤル・電話帳 の相手先名称の登録や、発信元データの登録などで文字を入力す るときに利用します。

#### < 文字配列 >

ダイヤルボタンの数字ボタンには、下記の表のように押す回数に応じてカタカナ、アルファベット、数字が割りふられています。また、<br/>
\*、<br/>
#ボタンには各種の記号などが割りふられています。

| 押す回数<br>ダイヤル<br>ボタン | 1    | 2   | 3 | 4 | 5  | 6 | 7 | 8 | 9 | 10 | 11 | 12 | 13 | 14 | 15 | 16 |
|---------------------|------|-----|---|---|----|---|---|---|---|----|----|----|----|----|----|----|
|                     | ア    | 1   | ウ | I | 才  | A | В | С | 1 |    |    |    |    |    |    |    |
|                     | ታ    | +   | ク | ケ | コ  | D | Ε | F | 2 |    |    |    |    |    |    |    |
|                     | サ    | シ   | ス | セ | ソ  | G | Η | I | 3 |    |    |    |    |    |    |    |
|                     | タ    | F   | ツ | テ | +  | J | K | L | 4 |    |    |    |    |    |    |    |
|                     | ナ    | _   | ヌ | ネ | J  | М | Ν | 0 | 5 |    |    |    |    |    |    |    |
|                     | Л    | Ł   | フ | ^ | 朩  | Ρ | Q | R | 6 |    |    |    |    |    |    |    |
|                     | マ    | 111 | 4 | X | Ð  | S | Т | U | 7 |    |    |    |    |    |    |    |
|                     | ヤ    | L   | Ξ | ワ | F  | ン | V | W | Х | 8  |    |    |    |    |    |    |
|                     | ラ    | IJ  | ル | V |    | Y | Ζ | 9 |   |    |    |    |    |    |    |    |
| 0                   | *    | 0   | - | ッ | Þ  | L | Ξ | ア | 1 | ゥ  | I  | オ  | 0  |    |    |    |
| ∢                   | スペース | !   | " | # | \$ | % | & | , | ( | )  | *  | +  | ı  | -  | •  | /  |
| #                   | •    | •   | < | = | >  | ? | @ | [ | ] | ٨  | _  |    |    |    |    |    |

#### <基本的な文字入力のしかた>

発信元データの発信元名称などの登録を行うときは、次のような手 順で入力します。

例えば発信元データの「ナマエ」の項目に「スズキ ケイコ」とい う名前を入力するときは、前ページの「文字配列」を見ながら以下 の手順で入力します。

機能ボタンを押して、ダイヤルボタン1を押し、続けて3 を押します。ファクス番号・電話番号を入力しセットボタン を押すと下記のようなディスプレイ表示となりますので、名 前を入力します。

ダイヤルボタン3を3回押して「ス」を入力します。 ナマエ:ス m Z 同じダイヤルボタンを使って入力したいときはightarrowボタンを押 して、カーソルを右に移動します。 ナマエ:ス **3** ダイヤルボタン3を3回押して「ス」を入力します。 ナマエ:スス **4** ダイヤルボタン0を1回押して「゛」を入力します。 

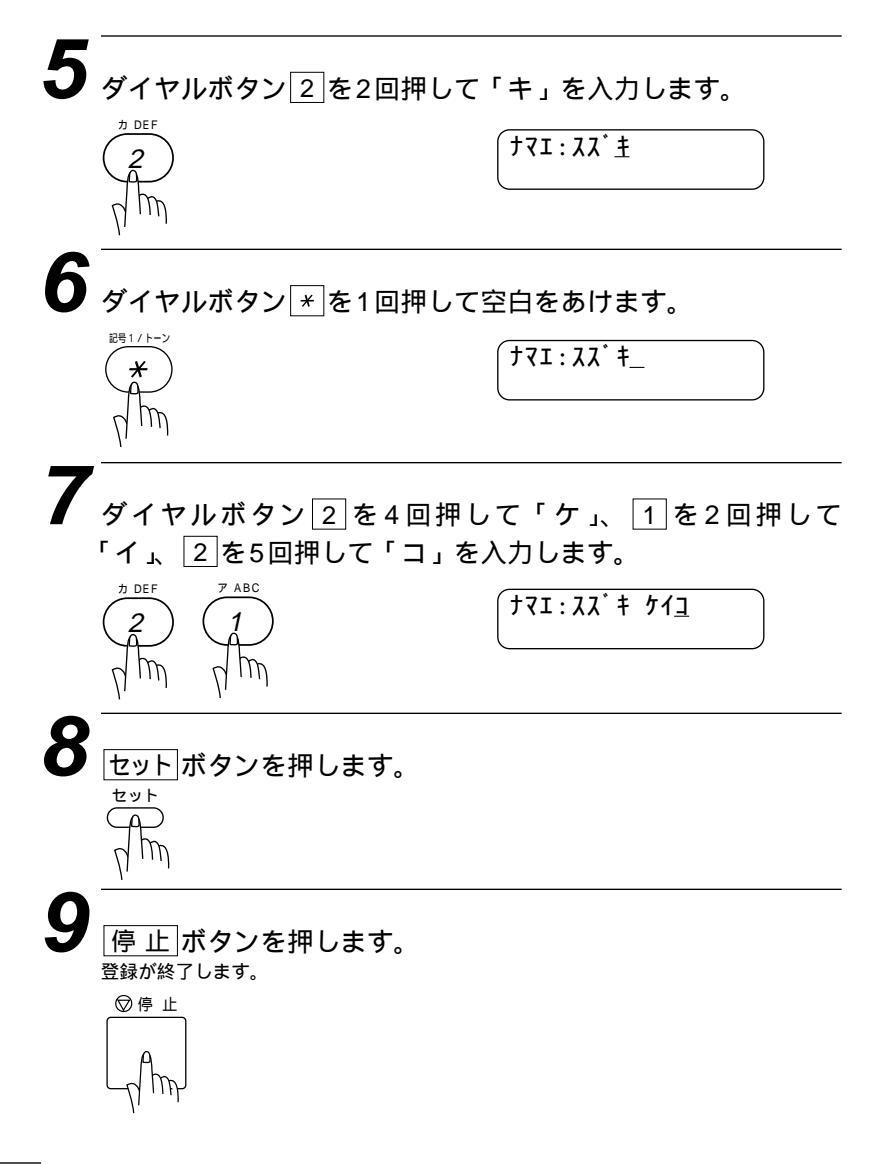

メモ

文字と文字の間に空白をあけるときは、ダイヤルボタン ★ を1回押すか、 → ボタンを2回押 します。

同じダイヤルボタンを使って入力する文字が続くときは、 →ボタンを押してカーソルを移動 させて、文字を入力します。移動させないと文字が上書きされてしまいます。

#### <間違えた文字を入力したときの修正方法>

途中の文字を入力し忘れたときは、文字を挿入できませんので挿入する箇所までカーソルを 移動し、正しい文字を上書きしてください。

#### 登録·設定をする(1)

本機は、ディスプレイ表示のメッセージに従ってダイヤルボタンや ← / →ボタンで簡単に各種の設定・操作ができます。

#### <基本的な機能設定の手順>

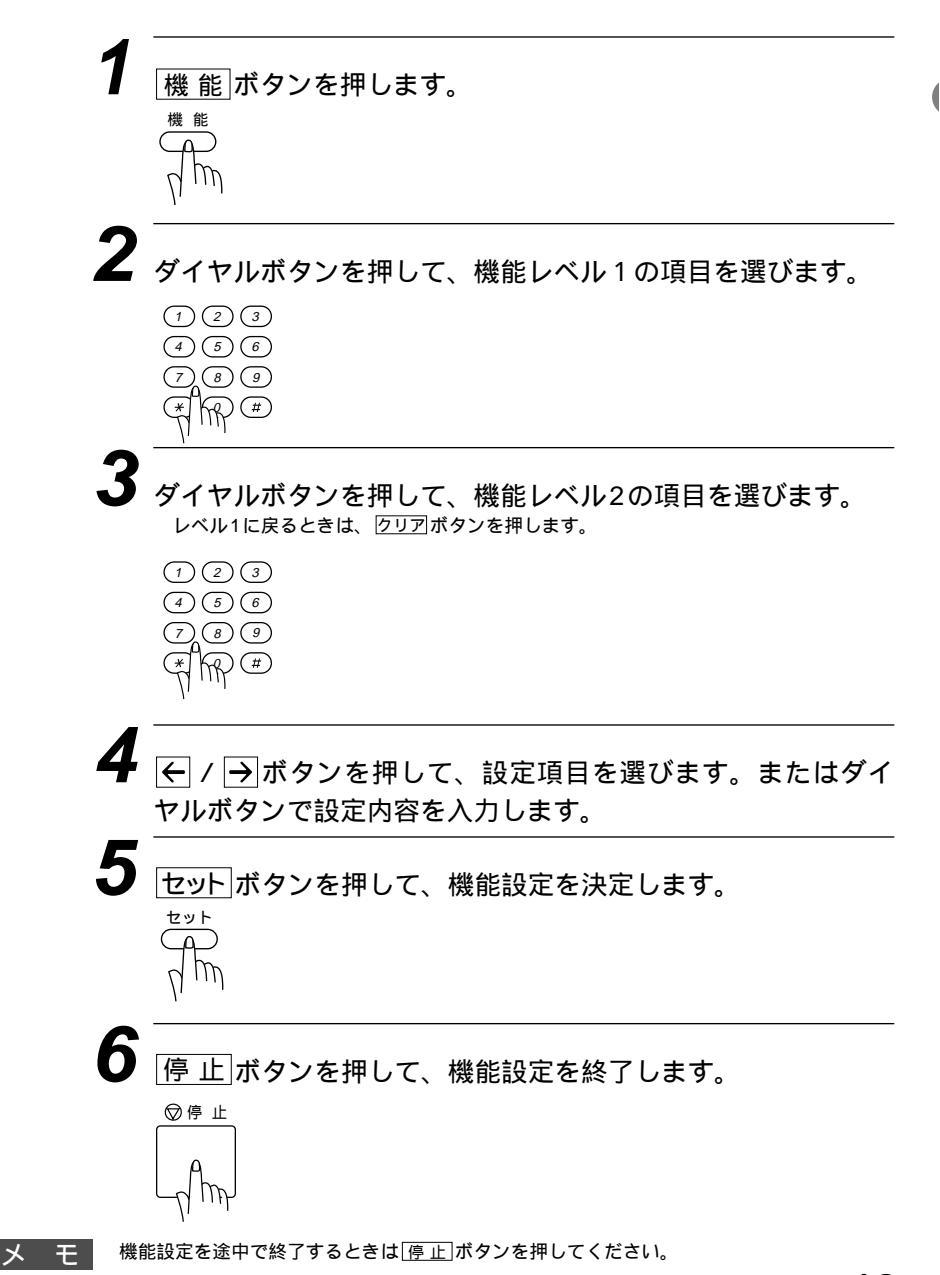

#### <登録・設定の方法>

各機能モードを選択する方法にはダイヤルボタンで直接機能を選択する方法と <<p>
 ← / → ボタン
 で順次項目を表示させてから選択する2とおりがあります。

[例] 機能レベル1のダイヤル登録を選択する場合

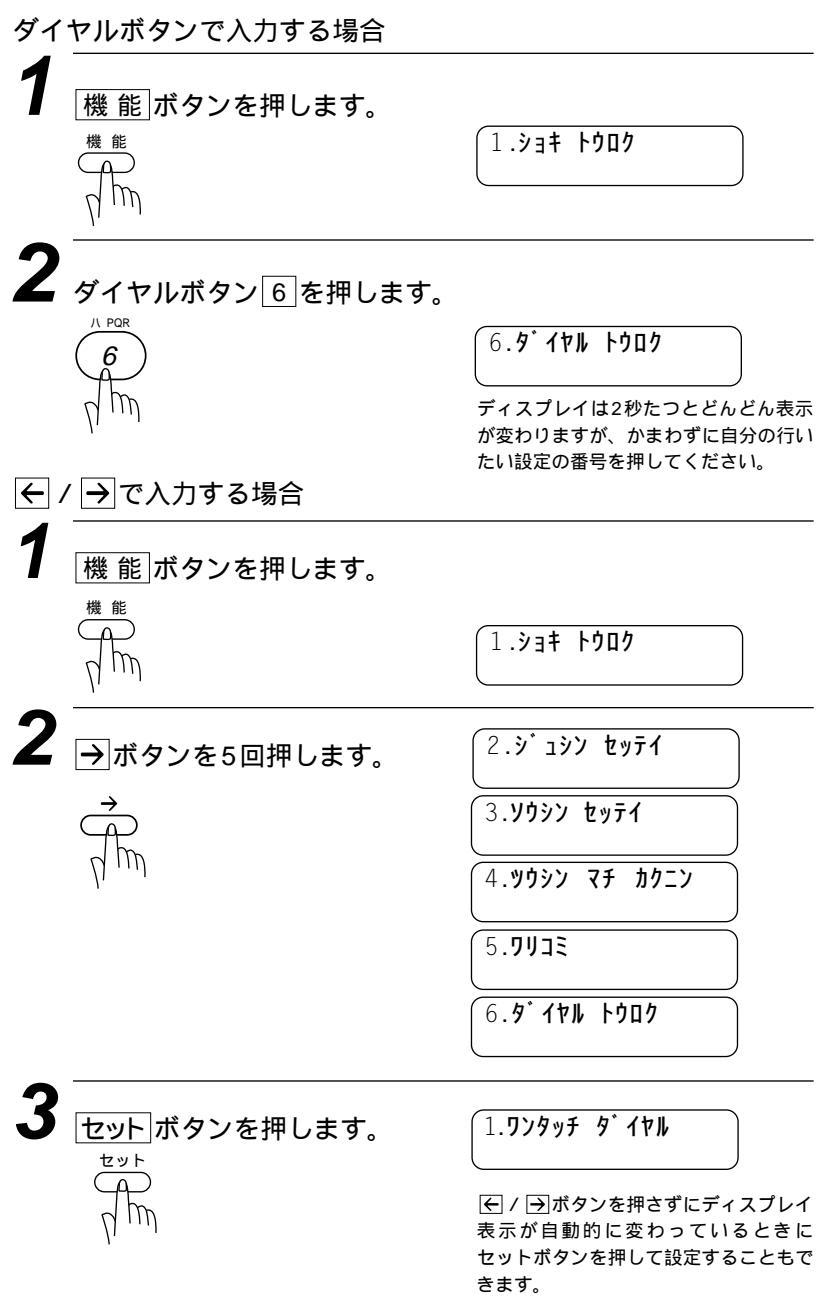

### ディスプレイの交互表示について

ディスプレイ表示が交互に切り換わっているときは、現在設定され ている機能と次の手順へ進む方法についての短いメッセージを約2 秒間隔で交互に表示しています。下の例では、現在親切受信設定が 「ON」に設定されていることと、設定を変更するためには (→)ボタンを押すというメッセージが表示されています。次の手 順がディスプレイに表示されていますので、それに沿って簡単に設 定・登録をすることができます。

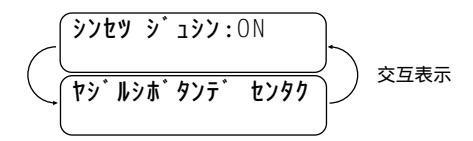

本書では上のような表記で交互表示を表しています。

# *登録・設定をする(2)*

| 19ページ手順 の操作          | 19ページ手順 の操作                             |            |
|----------------------|-----------------------------------------|------------|
| 機能レベル1               | 機能レベル2                                  |            |
| ① 初期登録<br>1.ショキ トウロク | ① 回線種別設定<br><sup>1. カイセンシュベッ セッテイ</sup> | ← / → ボタンで |
|                      | ②時計セット<br>2.トケイ セット                     |            |
|                      | ③発信元登録<br><sup>3. ハッシンモト トウロク</sup>     |            |
|                      | ④キータッチ音量<br><sup>4.‡-タッチ オンリョウ</sup>    | ← / →ボタンで  |
|                      | ⑤スリープモード <sup>5.スリープ</sup> モード          | ダイヤルボタンで   |
| ②受信設定<br>2.ジュシン セッテ1 | ①着信ベル回数                                 | ← / → ボタンで |
|                      | (1.7+7)) <b>1.7+7</b>                   | ← / → ボタンで |

|                                                                                            | : お買い上げ時に設定されている項目です。                                                                                                    |                              |  |  |  |
|--------------------------------------------------------------------------------------------|----------------------------------------------------------------------------------------------------|------------------------------|--|--|--|
| 設定項目                                                                                       | 設 定 内 容                                                                                                    | 参照ページ                        |  |  |  |
| ジュベツ:PB         ジュベツ:10 PPS         ジュベツ:20 PPS         ジュベツ:ジドウ セッテイ                      | 電話回線に合わせて設定します。<br>PB : プッシュ(PB)回線のとき。<br>10PPS : ダイヤル回線の10PPSのとき。<br>20PPS : ダイヤル回線の20PPSのとき。<br>ジドゥ セッテイ : 自動で回線種別を設定したいとき。 | セット<br>アップ編<br>33            |  |  |  |
| ダイヤルボタンで現在の日付(西暦)と<br>時刻(24時間制)を入力します。<br><sup>('99 05/15 15:25</sup><br><sub>年月日</sub> 時刻 | 現在の日付と時刻を登録します。<br>お買い上げ時は <sup>('99 01/01 00:00</sup> にセット<br>されています。                                                        | セット<br>アップ編<br>35<br>~<br>36 |  |  |  |
| 37~39ページを参照してください。                                                                         | 相手先のプリントにプリントされる発信元デー<br>タを登録します。                                                                                             | セット<br>アップ編<br>37<br>2<br>39 |  |  |  |
| キータッチ オンリョウ: OFF<br>キータッチ オンリョウ: ショウ<br>キータッチ オンリョウ: ジョウ<br>キータッチ オンリョウ: ゲイ                | キータッチ音量を設定します。<br>OFF :キータッチ音をなしにするとき。<br>ショウ :キータッチ音を小さくするとき。<br>ダ1 :キータッチ音を大きくするとき。                                         | セット<br>アップ編<br>40            |  |  |  |
| スリーフ* タイム:007>     時間を入力しま       スリーフ* タイム:057>     す。                                     | ファクス待機中の消費電力を節約することがで<br>きます。このスリープモードになるまでの時間<br>を設定します。                                                                     | セット<br>アップ編<br>42            |  |  |  |
|                                                                                            | 「留守モード」、「FAX専用モード」または「通常<br>モード」のとき、自動受信したり、応答メッセー<br>ジが流れるまでの着信ベル回数を設定します。お<br>買い上げ時の設定は4回です。                                | 操作編<br>1 5                   |  |  |  |
| トール セーハ・-: ON<br>トール セーハ・-: OFF を選びます。                                                     | ON: 受信モードが留守モードの時にファクシミ<br>リにメッセージが入っているかどうか確<br>認するときの通話料を節約します。<br>OFF:この機能を使用しないとき。                                        | 操作編<br>107<br>~<br>108       |  |  |  |

(

# **登録・設定をする(3)**

| 19ページ手順の操作                      | 19ページ手順 の操作                                                              |            |
|---------------------------------|--------------------------------------------------------------------------|------------|
| 機能レベル1                          | 機能レベル2                                                                   |            |
| ② 受信設定<br>2.9 <sup>°</sup> 197  | ② 呼出ベル回数<br><sup>2.3Ľ g<sup>*</sup> y ベルカイスウ</sup>                       | ← / →ボタンで  |
|                                 | <ol> <li>3)親切受信</li> <li><sup>3.3)7ty 3<sup>-</sup> 197</sup></li> </ol> | ← / → ボタンで |
|                                 | ④ リモート番号<br><sup>4.リモート</sup> ハ <sup>・</sup> ンコ <sup>・</sup> ゥ           |            |
|                                 | ⑤自動縮小<br><sup>5.y゙ドゥ シュクショウ</sup>                                        | ← / → ボタンで |
|                                 | ⑥印刷濃度 6. インサッ ノウト <sup>*</sup>                                           | ← / → ボタンで |
|                                 | ⑦ ポーリング受信<br><sup>7.ポーリングジュシン</sup>                                      | ← / → ボタンで |
|                                 | ⑧トナーセーブ<br><sup>⑧.トナー</sup> セーブ                                          | ← / → ボタンで |
|                                 | ⑨ PC接続<br><sup>9.PC ±уу<sup>·</sup> ゥ</sup>                              | ← / → ボタンで |
| ③送信設定<br><sup>3.y0ŷy</sup> セッティ | ①送付書<br><sup>[1.y07&gt;]</sup>                                           | ← / → ボタンで |

| 19ページ手順 の操作                                                                                                    | : お買い上げ時に設定されている項目です。                                                                                                    |                      |  |  |  |
|----------------------------------------------------------------------------------------------------|----------------------------------------------------------------------------------------------------|----------------------|--|--|--|
| 設 定 項 目                                                                                                    | 設 定 内 容                                                                                                    | 参照ページ                |  |  |  |
| ヘ・ル カイスク:10 ヘ・ル カイスク:15 を選びます。                                                                                                    | 「通常モード」で着信ベル回数を0回~10回の<br>いずれかに設定しているとき、着信ベルが鳴り<br>終わった後、電話の場合着信ベルとは違う鳴り<br>かたでさらにベルが鳴ります。このときの呼出<br>ベル回数を設定します。お買い上げ時の設定は<br>10回です。10/15/20回から選択します。 | 操作編<br>1 7           |  |  |  |
| ジンセツ ジュシン:0N     ジンセツ ジュシン:0FF     を選びます。                                                                                                    | 親切受信をするかしないかを設定します。<br>ON :親切受信する。<br>OFF :親切受信しない。                                                                                                   | 操作編<br>18<br>2<br>19 |  |  |  |
| 取扱説明書 操作編 20~22ページを参<br>照してください。                                                                                                    | 外付電話機からファクシミリの受信動作をさせ<br>るときに設定します。                                                                                                    | 操作編<br>20<br>22      |  |  |  |
| (ジト・ウ シュクショウ: ON<br>ジト・ウ シュクショウ: OFF を選びます。                                                                                                    | 受信した原稿が分割されないように、縮小して<br>印刷することができます。<br>ON :縮小受信するとき。<br>OFF :縮小受信しないとき。                                                                             | 操作編<br>23<br>24      |  |  |  |
| - +<br>- +                                                                                                    | 印刷の濃さを設定します。                                                                                                    | セット<br>アップ編<br>44    |  |  |  |
| 「ボ-リンヴ:とョウジュン     「ボ-リンヴ:キミツ     「ボ-リンヴ:タイマ     「ボ-リンヴ:タイマ     「ま゙-リンヴ:タイマ     「ま、     「ま、     「     「     「ま、     「ま、     「ま、 | ヒョウジュン : 通常のポーリング受信を行うとき。<br>キミッ : 機密ポーリング受信を行うとき。<br>タイマ : ポーリング受信する時刻を設定する<br>ときに選びます。                                                              | 操作編<br>26<br>~<br>29 |  |  |  |
| ┣ナー セーブ:0N ┣ナー セーブ:0FF を選びます。                                                                                                    | トナーを節約するかしないかを設定します。<br>ON :節約する。<br>OFF :節約しない。                                                                                                    | セット<br>アップ編<br>45    |  |  |  |
| PC セッソ・ク:0N<br>PC セッソ・ク:0FF を選びます。                                                                                                    | PCと本機をつなげて使用する場合にはPC接続<br>「ON」に設定してください。<br>ON : PC接続中。<br>OFF : PC接続なし。                                                                              |                      |  |  |  |
| (コンカイノミ<br>(ソウフショ: ON<br>(ソウフショ: OFF<br>(ア・リント サンフ・ル)<br>(ア・リント サンフ・ル                                                                                                    | 自動的に送付書を付加するかしないかを設定します。<br>コンカイノミON :送信原稿に今回だけ送付書を付加<br>するとき。<br>ソウフショON :常時付加するとき。<br>ソウフショOFF :常時付加しないとき。<br>プリントサンプル:書式を確認するとき。                   | 操作編<br>48<br>~<br>50 |  |  |  |

(

# *登録・設定をする(4)*

| 19ページ手順の操作             | 19ページ手順の操作                                                                                |               |
|------------------------|-------------------------------------------------------------------------------------------|---------------|
| 機能レベル1                 | 機能レベル2                                                                                    |               |
| ③送信設定                  | ②送付書コメント                                                                                  |               |
| (3. <b>ソウシン セ</b> ッテイ) | 2. Y7793 3X7F                                                                             |               |
|                        | ③原稿濃度<br><sup>3.5<sup>°</sup> ソコウ ノクト<sup>°</sup></sup>                                   | ← / →ボタンで     |
|                        | ④ 画質モード<br>(4.ガシツモード                                                                      | ← / → ボタンで    |
|                        | <ul> <li>⑤海外送信モード</li> <li><sup>5. カ1カ<sup>*</sup> 1ソウシン モ-ト<sup>*</sup></sup></li> </ul> | ← / → ボタンで    |
|                        | ⑥電話予約<br><sup>6.デンワ ヨヤク</sup>                                                             | ← / → ボタンで    |
|                        | ⑦ タイマ送信<br><sup>(7.917 У))</sup>                                                          |               |
|                        | ⑧ポーリング送信<br><sup>8.ボ-リングソウシン</sup>                                                        | ← / →<br>ボタンで |
|                        | ⑨リアルタイム送信<br><sup>⑨.リアルタイム</sup> ソウシン                                                     | ← / →<br>ボタンで |
| 19ページ手順 の操作                                                                                                    | : お買い上げ時に設定されている項目で                                                                                                    | ごす。                  |
|----------------------------------------------------------------------------------------------------|----------------------------------------------------------------------------------------------------|----------------------|
| 設 定 項 目                                                                                                    | 設 定 内 容                                                                                                    | 参照ページ                |
| 取扱説明書 操作編 54~55ページを参<br>照してください。                                                                                                    | 送付書のオリジナルコメントを作成します。<br>コメントは2種類登録することができます。                                                                                           | 操作編<br>51<br>~<br>52 |
| (ゲンコウ ノウド: フツウ)<br>(ゲンコウ ノウド: コク<br>(ゲンコウ ノウド: ウスク                                                                                         | 原稿の文字の濃さに合わせて一時的に設定します。<br>7ツウ :標準的な濃さのとき。<br>1/ :薄い文字のとき。<br>ウスク :背景色の濃いとき。                                                           | 操作編<br>53<br>~<br>54 |
| (^* - ŷ* 01: とョウŷ* ュン)     (^* - ŷ* 01: ファイン     (^* - ŷ* 01: S.ファイン     (^* - ŷ* 01: S.ファイン     (^* - ŷ* 01: シャŷン)     (^* - ŷ* 01: ŷャŷン) | 原稿の文字の大きさに応じて設定します。<br>とョウジュン : 普通の文字のとき。<br>ファイン : 小さい文字のとき。<br>S.ファイン : 新聞のような小さな文字のとき。<br>シャシン : 写真の入っている原稿のとき。                     | 操作編<br>46<br>~<br>47 |
| (カイガイソウシン:0N)<br>(カイガイソウシン:0FF)を選びます。                                                                                                    | 海外送信を行うときに設定します。<br>ON : 海外通信を行うとき。<br>OFF : 通常の通信のとき。                                                                                 | 操作編<br>55<br>~<br>56 |
| (デンワ ヨヤク:0N)<br>(デンワ ヨヤク:0FF) を選びます。<br>(プリント リンブル                                                                                         | ON : ファクス送信後に相手先と通話し<br>たいときに選びます。<br>OFF :電話予約をしないときに選びま<br>す。<br>プリントサンプル:伝言メッセージを確認するとき。                                            | 操作編<br>57<br>~<br>59 |
| ダイヤルボタンでタイマ送信時刻<br>(24時間制)を入力します。<br><sup>ジティッ・コク=19:45</sup><br>送信時刻                                                                      | タイマ送信を行うときの送信時刻を設定します。                                                                                                    | 操作編<br>60<br>~<br>62 |
| (ポーリング:ヒョウジュン)<br>(ポーリング:キミッ)を選びます。                                                                                                    | とョウジュン       :通常のポーリング送信を行うときに選びます。         キミッ       :機密ポーリング送信を行うときに選びます。                                                            | 操作編<br>67<br>~<br>70 |
| コンカイノミ<br>リアルタイム ソウシン:ON を選びます。<br>リアルタイム ソウシン:OFF                                                                                         | すぐに相手先にダイヤルし、原稿を読み取りなが<br>ら送信します。(リアルタイム送信)<br>コンがパミ :送信原稿を今回だけリアルタイム<br>送信するとき。<br>ON :送信原稿を毎回リアルタイム送信す<br>るとき。<br>OFF :この機能を使用しないとき。 | 操作編<br>43<br>~<br>44 |

(

# *登録・設定をする(5)*

D

| 19ページ手順の操作                                                               | 19ページ手順 の操作                                          |            |
|--------------------------------------------------------------------------|------------------------------------------------------|------------|
| 機能レベル1                                                                   | 機能レベル2                                               |            |
| <ol> <li>④通信待ち確認</li> <li><sup>4.9099</sup> マチ カウニン</li> </ol>           |                                                      |            |
| <ol> <li>⑤割り込み</li> <li><sup>5.7リコミ</sup></li> </ol>                     |                                                      |            |
| <ol> <li>ダイヤル登録</li> <li><sup>6. 9<sup>*</sup></sup> イヤル トゥロゥ</li> </ol> | <ol> <li>ワンタッチダイヤル</li> <li>1.ワンタッチ ダイヤル</li> </ol>  |            |
|                                                                          | <ol> <li>2. 短縮ダイヤル</li> <li>2. タンシュウ ダイヤル</li> </ol> |            |
|                                                                          | ③グループダイヤル<br><sup>3. ヴ</sup> ルーフ <sup>゙</sup> ダイヤル   |            |
| <ul> <li>⑦ リストプリント</li> <li>7. リスト プ リント</li> </ul>                      |                                                      |            |
| <ul> <li>⑧ 留守録メモリ設定</li> <li><sup>8. ルスロク メモリ セッテイ</sup></li> </ul>      |                                                      |            |
| <ul> <li>① 各種サービス設定</li> <li><sup>0.カクシュサービス セッテイ</sup></li> </ul>       | ①ダイヤルイン<br><sup>1. 9' イヤルイン</sup>                    | ← / → ボタンで |

| 19ページ手順 の操作                        | :お買い上げ時に設定されている項目です。                                                                  |                                 |
|------------------------------------|---------------------------------------------------------------------------------------|---------------------------------|
| 設定項目                               | 設 定 内 容                                                                               | 参照ページ                           |
|                                    | タイマ送信、ポーリング送信の設定の解除をし<br>ます。                                                          | 操作編<br>73<br>~<br>74            |
|                                    | タイマ送信、ポーリング送信などの原稿待機中<br>にそれらの設定を解除せずに原稿を送りたいと<br>きに使用します。                            | 操作編<br>71<br><sup>2</sup><br>72 |
| 46~51ページを参照してください。                 | ワンタッチボタン[01]~[24]に電話番号や相手<br>先の名前を登録します。                                              | セット<br>アップ編<br>46<br>~<br>51    |
| 52~56ページを参照してください。                 | 短縮番号01~00に電話番号や相手先の名前を<br>登録します。<br>(" 00 " は100のことです)                                | セット<br>アップ編<br>52<br>2<br>56    |
| 57~61ページを参照してください。                 | ワンタッチボタン[01] ~ [24]にワンタッチダイ<br>ヤルと短縮ダイヤルを組み合わせたグループダ<br>イヤルとして登録します。                  | セット<br>アップ編<br>57<br>~<br>61    |
| 取扱説明書 操作編 127~138ページ<br>を参照してください。 | 各種のレポートやリストをプリントするときに<br>設定します。                                                       | 操作編<br>127<br>~<br>138          |
| 取扱説明書 操作編 83~118ページを<br>参照してください。  | 留守録メモリの各種機能を設定します。                                                                    | 操作編<br>83<br>~<br>118           |
| 取扱説明書 操作編 141~144ページを<br>参照してください。 | NTTのダイヤルインサービスを利用するかしな<br>いかを設定します。<br>OFF :ダイヤルインサービスを利用しない。<br>ON :ダイヤルインサービスを利用する。 | 操作編<br>141<br>~<br>144          |

(

### お使いの電話回線に合わせる [回線種別設定]

電話回線にはプッシュ(PBまたはトーン)回線とダイヤル(DPまた はパルス)回線があります。 現在デジロウタ素が同僚のほだに合わりて知らします。

現在ご利用中の電話回線の種類に合わせて設定します。

自動で回線種別の設定をする

電話回線にはプッシュ(PBまたはトーン)回線とダイヤル(DPまた はパルス)回線があります。現在ご利用中の電話回線の種類に合わ せて自動的に設定します。

受話器が受話器受けに置かれているのを確認し、電源コード を電源コンセントに差し込んでください。

オマチクタ゛サイ

**2** 「ピピピ」という警告音が鳴り、ディスプレイに回線種別設定 を行うか行わないかの問い合わせが表示されます。

カイセン セッテイ シマスカ? 1.N1 2.11I

何もせず5分間放置すると、回線種別 の設定はされません。

**3** ダイヤルボタン1を押します。

カイセン チェック チュウ

本機が自動的に回線のチェックを行い、 回線種別を自動設定します。 回線チェックが終了すると、「ピッ」とい う終了音が鳴りディスプレイに自動設定 された回線種別が約2秒間表示された後、 設定が終了します。 【例】ブッシュ回線に設定されたとき

PB **カイセンデ<sup>・</sup>ス** 

電話機コードが正しく接続されていないときは・・・・

回線チェック中に「ピピピ」という警告音が鳴りディスプレイに 下記のように表示されます。そのまま5分経過しますと回線の自 動チェックをせずに終了しますので、電話機コードを正しく接続 してください。

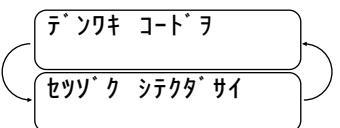

電話機コードが正しく接続されたときは、自動的に回線チェック に戻り、自動設定を行います。

#### 「ピピピ」という警告音が鳴り <sup>【セッティ デキマセンデシタ</sup> )が表示されたときは・・・・

電話回線に何らかの問題があり自動で回線種別が設定できなかったときです。33ページの手順で手動で設定してください。

メモ

手順2で「2.11」を選んだとき、電話機コードを接続していなかったとき、または5分間放 置したときは、電源コードを差し込み直せばもう一度手順1~3を繰り返すことができます。 すでにこの方法で回線種別の設定を確定した後は、電源コードを差し込み直しても、自動的 な設定はされません。引越しなどの理由で設定し直したいときは、33ページの「手動で回線 種別を設定する」を参照して設定してください。

回線種別の自動設定は、33ページの手順2で シュベソ:ジドウセッテイ]を選んだときも作動します。 回線種別の自動設定を何度試みても <u>セッテイ デキマセンデシ9</u>と表示されるときは、33ページの手順 で、手動で回線種別を設定してください。

#### ご利用中の電話回線の調べかた

回線の種類は、次の手順で調べることができます。もし、わから ないときは、最寄りのNTTの支店・営業所またはNTT窓口 (≪116:無料)にお問い合わせください。

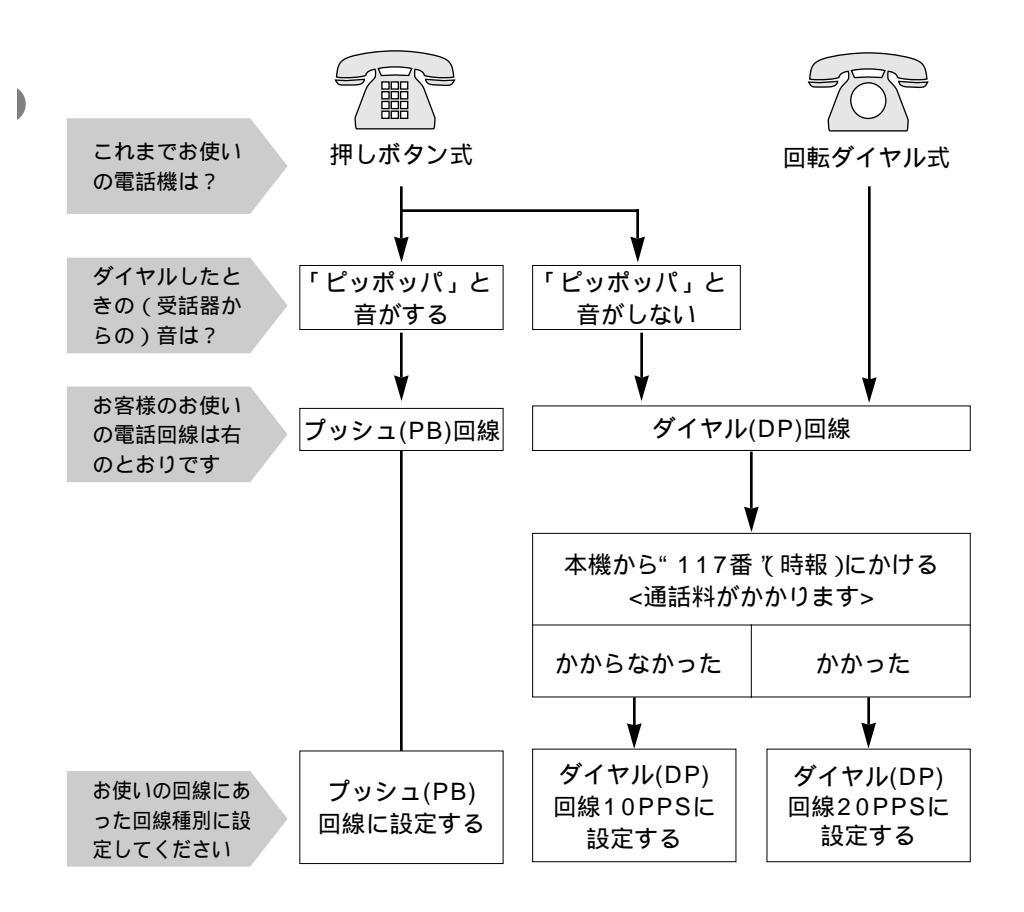

#### 手動で回線種別の設定をする

何らかの原因で30ページの 自動で回線種別を設定する がで きなかったときや、引越しなどで電話がかからなくなったときは、 下記の手順でご利用中の電話回線に合わせて設定します。 回線種別がわからないときは、32ページの ご利用中の電話回 線の調べかた を参照して、回線の種類を調べてください。

| nm                                                       | 1.93 <b>† 1007</b>                                  |
|----------------------------------------------------------|-----------------------------------------------------|
| ダイヤルボタン1、1を                                              | 押します。                                               |
| $ \begin{array}{c}                                     $ | 1. ħ1センシュベツ セッテ1<br>ジュベツ: 20PPS<br>( ヤジ゙ルシボタンデ センタク |
| <br>← / →ボタンを押して、                                        | ご利用の回線の種別に合わせます                                     |
| $  \left( \bigcup_{j=1}^{n} J_{j} \neq j \leq 2 $        | <b>نَامَ ' יו</b> : PB                              |
|                                                          | ・プッシュ回線のとき・・・・・・・・・・                                |

手順3で「ジドウセッテイ」を選んだときは、 30ページの回線種別の自動設定を行います。 (

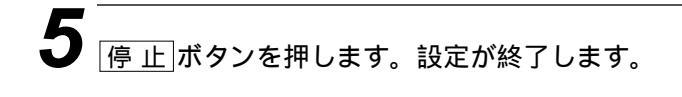

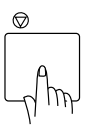

#### メモ

回線の種類を選ぶときのディスプレイ表示は ← / →ボタンで下記のように変わります。

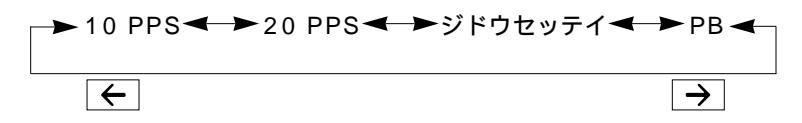

構内交換機など一般と異なる回線につないでいるときは、自動設定できないときがあります。 通話中は自動設定できません。

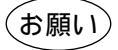

設定を間違えると、電話がかからなかったり、間違った相手にかかることや、ファクスが 送信できないことがありますのでご注意ください。

### 日付と時刻を合わせる [時計セット]

現在の日付と時刻を合わせます。この日付と時刻はディスプレイに 表示されるとともに、ファクスを送信したとき、相手側の記録紙に あなたのファクス番号とあなたの名前(発信元登録:37ページ参 照)が一緒にプリントされます。

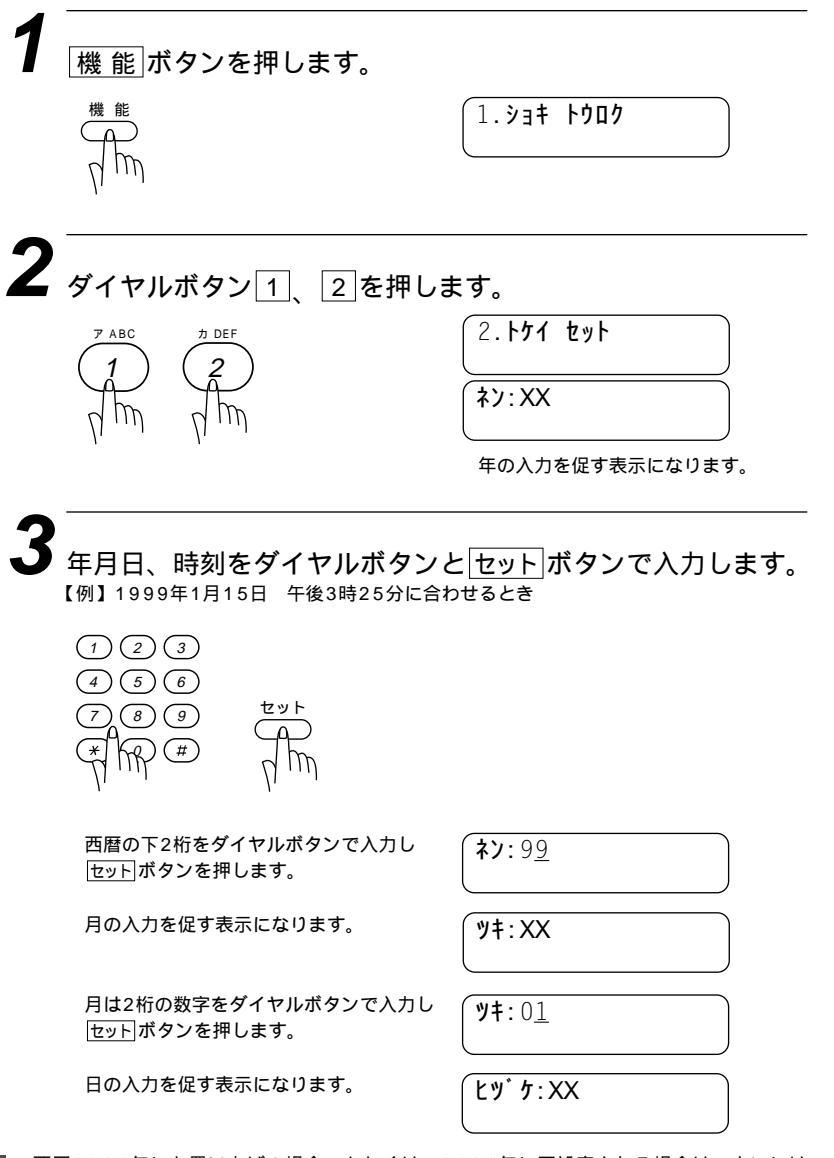

メモ

西暦2000年にお買い上げの場合、もしくは、2000年に再設定される場合は、ネンには 00を入力してください。

| 日は2桁の数字をダイヤルボタンで入力し<br>セットボタンを押します。               | (ניש <sup>*</sup> ל: 1 <u>5</u> |
|---------------------------------------------------|---------------------------------|
| 時刻を入力を促す表示になります。                                  | (יֹז ז': XX: XX                 |
| 時刻は 24時間制 )でをダイヤルボタンで<br>入力し <u>セット</u> ボタンを押します。 | <b>ז' ז':</b> 15:2 <u>5</u>     |
| 年月日、時刻は入力されました。                                   | <u> </u>                        |

**4** <u>停止</u>ボタンを押します。 現在の日付と時刻がディスプレイに表示され、登録が終了します。

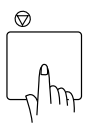

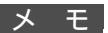

ディスプレイは下記のように年と日付と時刻を表示します。

<u>99</u><u>05/15</u><u>15:25</u> 1999年5月15日 午後3時25分

お願い

お買い上げ時は「1999年1月1日 00:00」になっており、電源コンセントを入れると 電源を入れた時刻から時計が進みます。現在の日付、時刻に合わせてください。また、長 期間電源を切ったままにして、時刻が合っていないときは、もう一度現在の日付と時刻に 合わせてください。 時刻はあくまで目安ですので、気になるときは1ヶ月おきに合わせてください。

## 名前と電話番号を登録する [発信元登録]

ファクスを送信したとき、あなたの名前と電話番号が相手側の記録 紙にプリントされます。

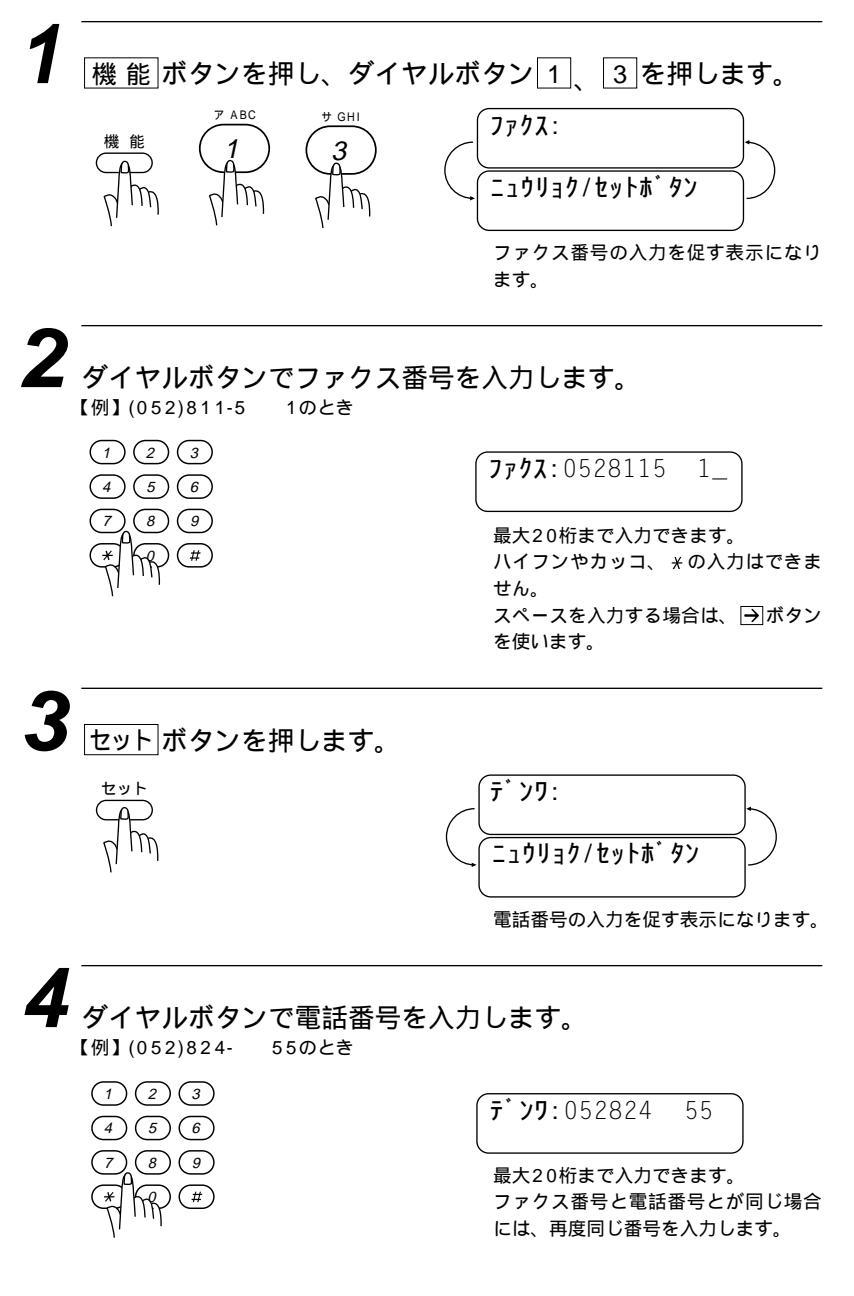

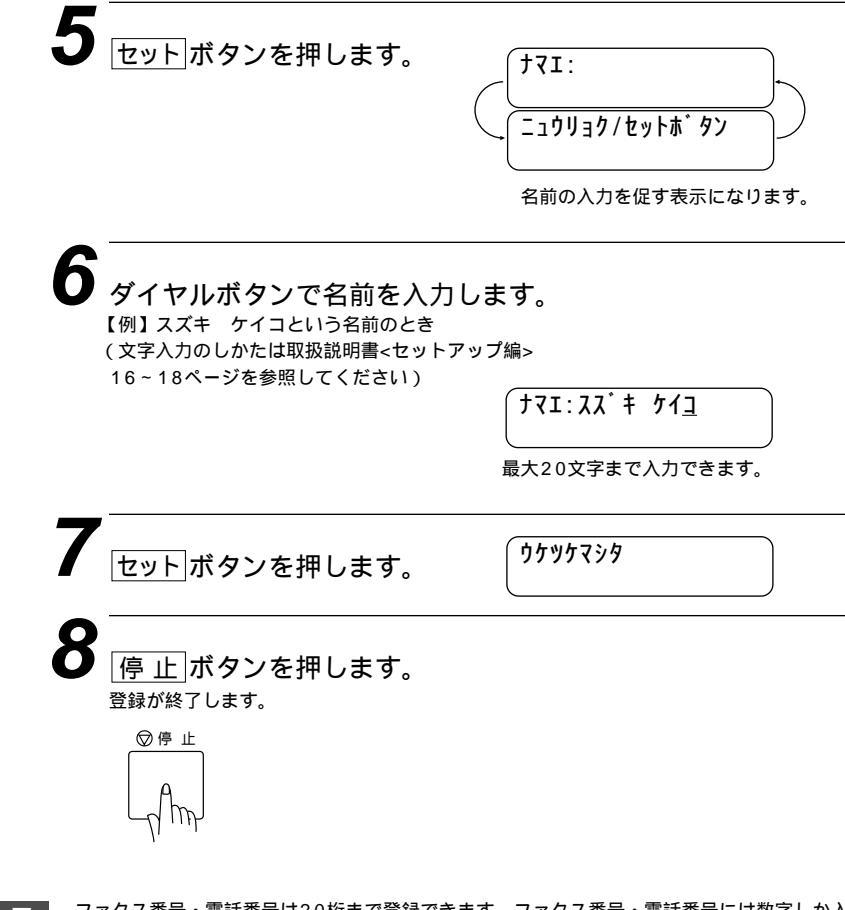

メモ

ファクス番号・電話番号は20桁まで登録できます。ファクス番号・電話番号には数字しか入 力できません。

名前は20文字まで登録できます。

文字入力のしかたは16~18ページを参照してください。

入力した名前や番号を消すときは、手順2、4、6でそれぞれカーソルを番号や名前の一番は じめまで <--- / →を使って移動させ、 クリアボタンを押すと、あらかじめ入力してあった名 前や番号を消すことができます。

数字を入れ間違えたときは、 <<p>(→)ボタンを押して修正する文字までカーソルを移動し、 正しい文字を上から入力し直します(上書き)。挿入はできませんので、途中の数字を入力し 忘れたときは、間違えた箇所までカーソルを移動し、それ以降の数字も入力し直してください。

発信元データ(ファクス番号、電話番号、名前)をすべて登録しないと、送付書(取扱説明書 <操作編>51ページ参照)、伝言メッセージ(取扱説明書<操作編>59ページ参照)を送信する ことはできません。

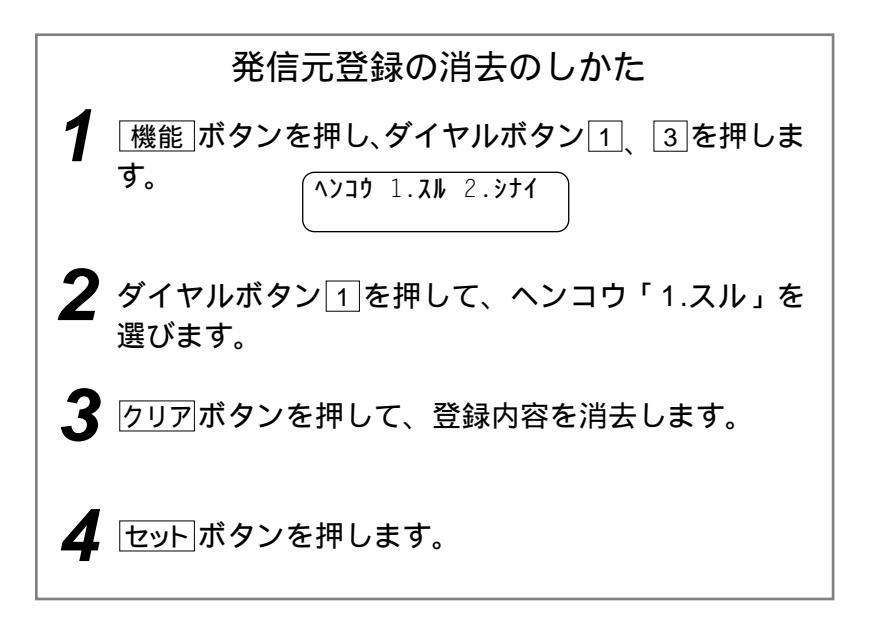

### ブザー音量を変える [ キータッチ&ブザー音量 ]

ダイヤルボタンなどを押したとき「ピッ」と音が鳴ります。また、 間違った操作をしたときや、紙づまりなどファクシミリに異常が起 きたとき、またファクス送受信終了時にピーと鳴ります。そのとき の音量を調整します。

機能 ボタンを押し、ダイヤルボタン 1 4 を押します。 4. +- 9 ·· + 1 ·· J ·· 4 キータッチ オンリョウ:ショウ ヤシ゛ルシホ ゙゚タンデ センタク 【 ← / →ボタンで音量を選びます。 【例】「ダイ」に設定するとき キータッチ オンリョウ:タ・イ セットボタンを押し、次に「停止」ボタンを押します。 設定が終了します。 ◎停止 キータッチ音量は、3種類の内から選びます。 OFF・・・・キータッチ音なし (エラーのときは「OFF」にしても鳴ります) ショウ・・・・キータッチ音小さい ダイ・・・・キータッチ音大きい

お買い上げ時は、「ショウ」になっています。

干

# ベル音量、スピーカー音量、受話音量を調整する

# ベル音量、スピーカー音量、受話音量は▲ / ▼ボタンを押して調整します。(▲:音量大 ▼:音量小)

| 音量          | 調整するとき                                                                                     | 調整段階      |
|-------------|--------------------------------------------------------------------------------------------|-----------|
| ベル音量        | 原稿がセットされていなくて電話をかけていないとき                                                                   | OFF / 4段階 |
| スピーカー<br>音量 | スピーカー<br>音量<br><sup>オンフック</sup> ボタンを押し、スピーカーから「ツー」音が聞<br>こえているときまたはオンフック状態で相手の声が聞こ<br>えるとき |           |
| 受話音量        | 受話器で相手と話しているとき                                                                             | 2段階       |

メ モ ベル音量を鳴らないよう(OFF)に設定しても、電話呼出ベル、電話予約のベルは最小で鳴ります。

(電話呼出ベル 取扱説明書 操作編 16ページ、電話予約 取扱説明書 操作編 57ページ参照)

### 電気代を節約する [スリープモード]

本機は、すぐにプリントやコピーができるように、常に一定の電気 を供給し、印字部を温め、冷却ファンも回し続けています。 スリープモードは、設定した時間内にプリントやコピーが行われな かったときに、自動的に印字部の温度を下げ、冷却ファンも止まる ので、消費電力を減らします。ただし、電話機としての通話には影 響ありません。

スリープモードになるまでの時間はは0~99分まで分単位で設定 できます。

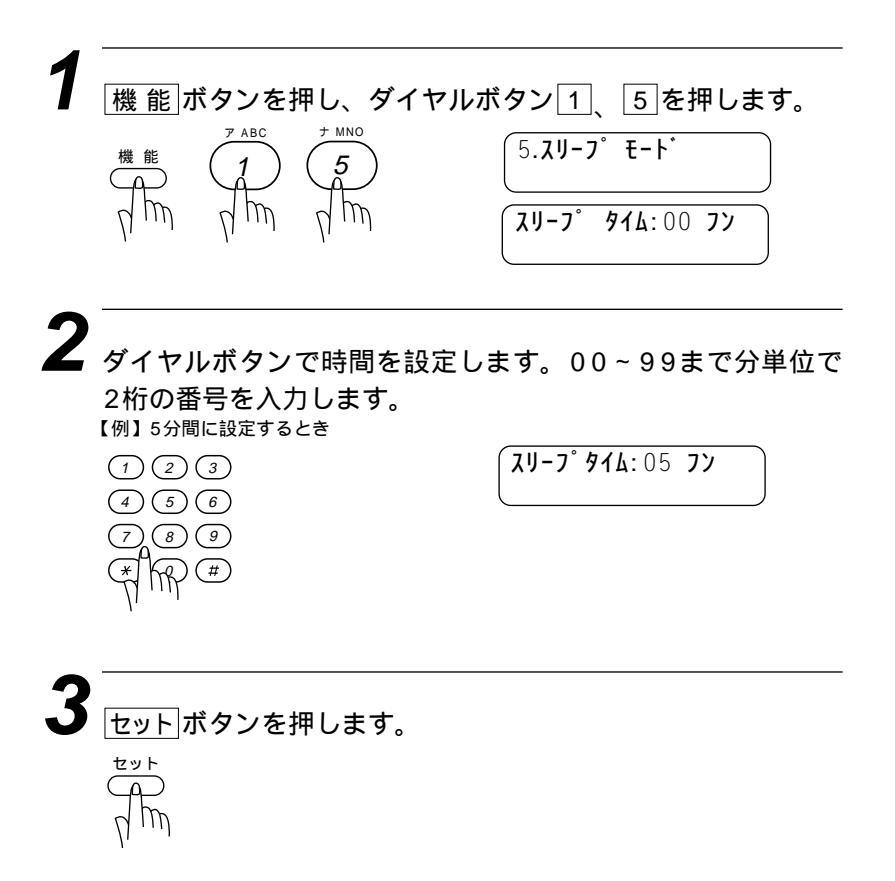

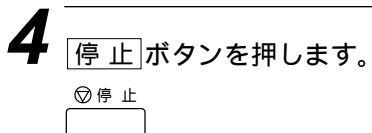

メモ

冷却ファンは本機内部の温度が一定以下になるまで回り続けますので、スリープモードになるまでの実際の時間と設定時間に若干の差があることがあります。 スリープモードのときに、コピーやプリントをしようとするとディスプレイに「ウォーミン グ アップ」と表示され、ウォーミングアップのために12秒~30秒時間がかかります。

(

### 印刷の濃さを調整する

印刷の濃さを5段階で設定します。

機能 ボタンを押して、ダイヤルボタン 2 6 を押します。 6. **インサッ** ノウト センタク 2 ← / →ボタンを押して、印刷の濃さを設定します。薄くし たいときは、←ボタンを押してください。濃くしたいときに は→を押してください。 セットボタンを押します。 4 停止ボタンを押します。 ▽停止

### トナーを節約する [トナーセーブ]

1

ファクスやコピー時に、印字濃度を少し薄めにしてトナー使用量を 少なくし、トナーの寿命を延ばすことができます。このトナーセー ブモードにするかしないかを設定します。

|機能|ボタンを押し、ダイヤルボタン2、8を押します。

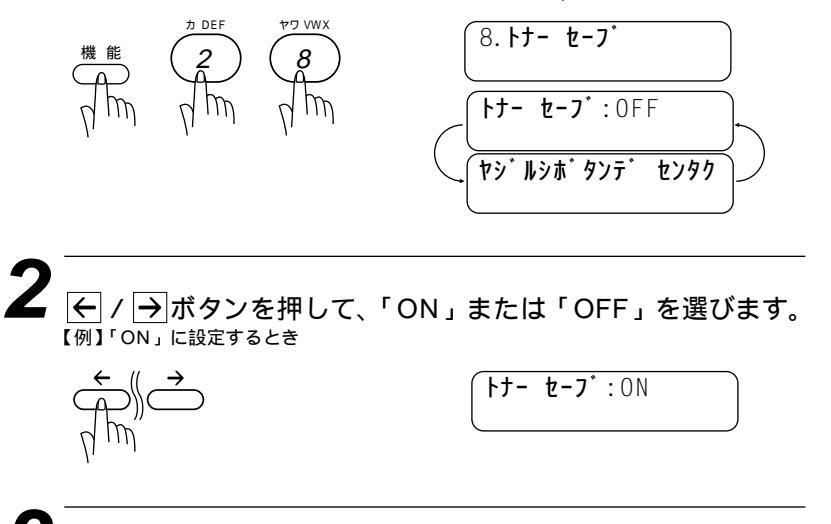

セット ゼット ボタンを押します。

**4** <u>停止</u>ボタンを押します。 <sup>◎</sup><sup>停止</sup>

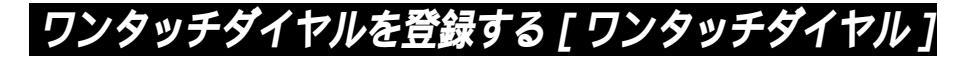

20桁までの電話番号と15文字までの相手先名称を、ワンタッチダ イヤルの01~24の04箇所に登録することができます。

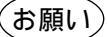

電話番号を間違って登録しますと、自動再ダイヤル機能により、間違った相手を何度も呼び 出すことになり、大変ご迷惑をおかけすることになりますのでご注意ください。新しく電話 番号を登録した後、ダイヤルリスト(取扱説明書<操作編>132ページ参照)をプリントして確 認してください。

#### 登録のしかた

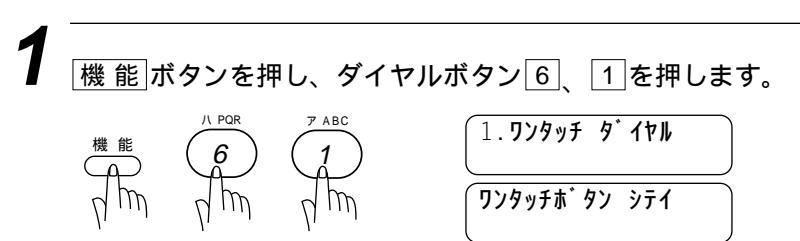

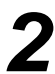

登録するワンタッチボタンを押します。 【例】 ワンタッチボタン 101 を押したとき(ディスプレイの表示は#01となります)

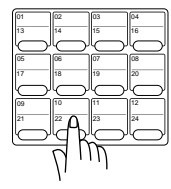

#01:

すでに登録されているときは、名前ま たは電話番号が表示されます。 ワンタッチボタン [13] ~ [24]を指定し たいときは、[シフト]ボタンを押したま まワンタッチボタンを押します。

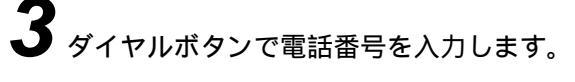

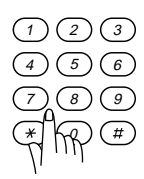

#01:0528115 1\_

電話番号は20桁まで入力できます。 スペースを入力するには→ボタンを、 ハイフンを入力するには <u>雨ダイヤル/ポーズ</u>ボタンを押します。 カッコは登録できません。

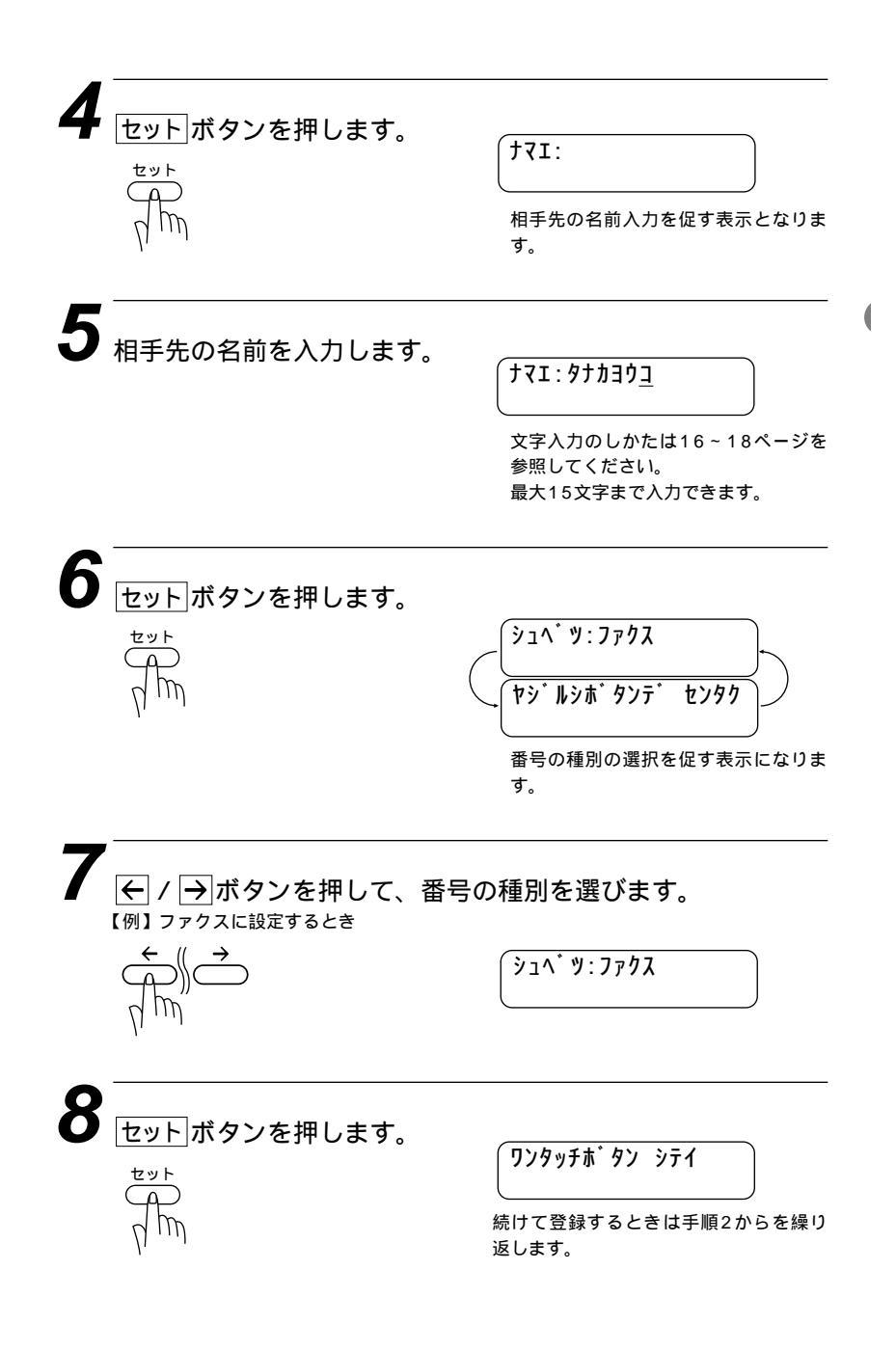

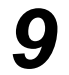

停止ボタンを押します。 <sup>登録が終了します。</sup>

◎停止

#### メモ

番号の種別

ワンタッチダイヤルに電話番号を登録するとき、その番号がどういった種類の番号か登録することができます。登録された内容は電話帳リスト(取扱説明書<操作編>134ページを参照)にプリントされ、種別が一目でわかって便利です。下記の3種類から選択できます。

1.ファクス 2.デンワ 3.ファクス/デンワ

ここで登録した内容は送付書に記述されますので、他人に知らせたくない場合は送付書を付けずに送信してください。

文字の入力のしかたは、16~18ページを参照してください。

数字を入れ間違えたときは、 ← / → ボタンを押して修正する文字までカーソルを移動し、 正しい数字を上から入力します(上書き)。挿入はできませんので、途中の数字を入力し忘れ たときは間違えた箇所までカーソルを移動し、それ以降の数字も入力し直してください。

メ モ ワンタッチダイヤルにファクス情報サービスの情報番号を登録するとき ダイヤル回線をお使いの場合は必ず最初に 速(トーン)ボタンを押してください。

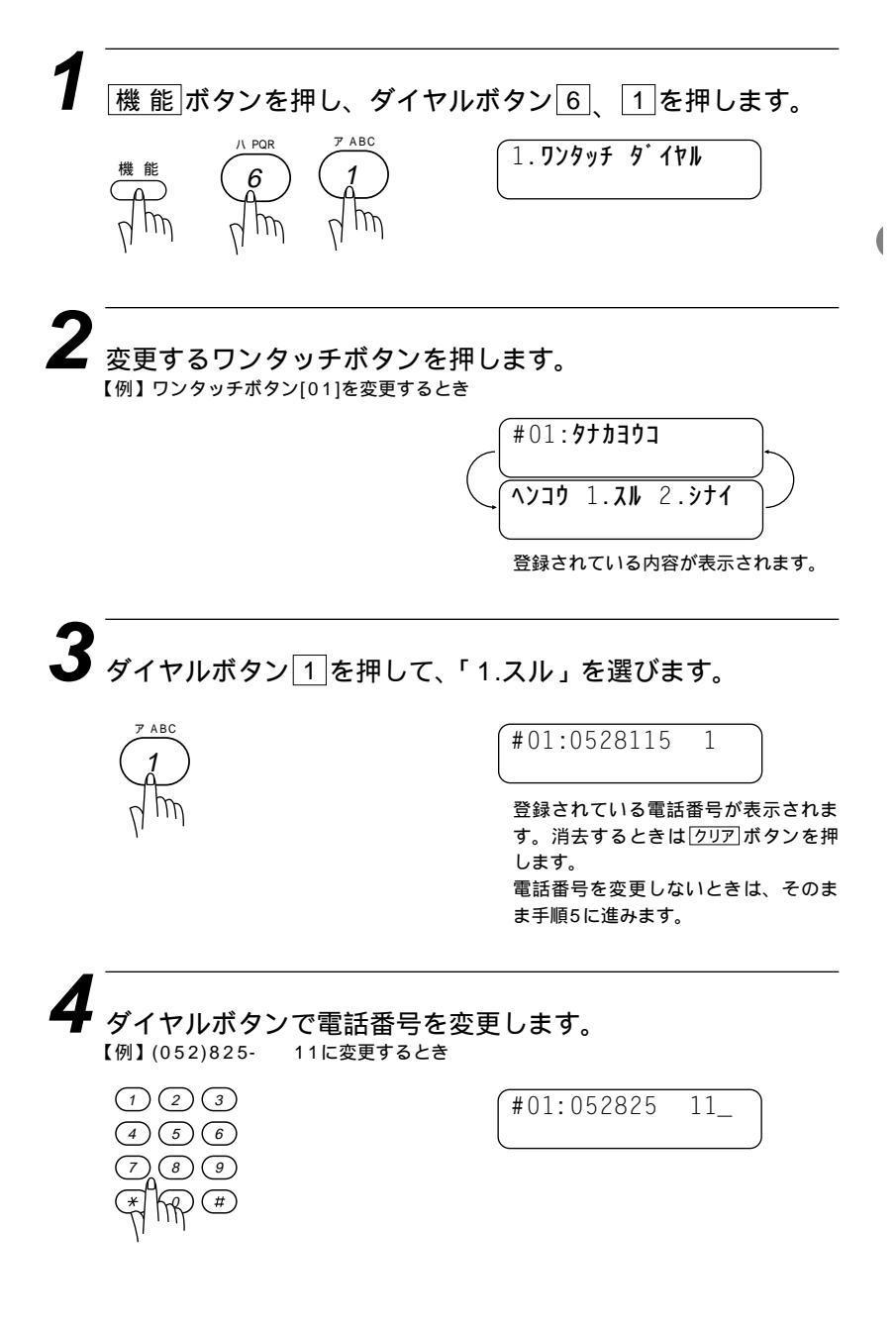

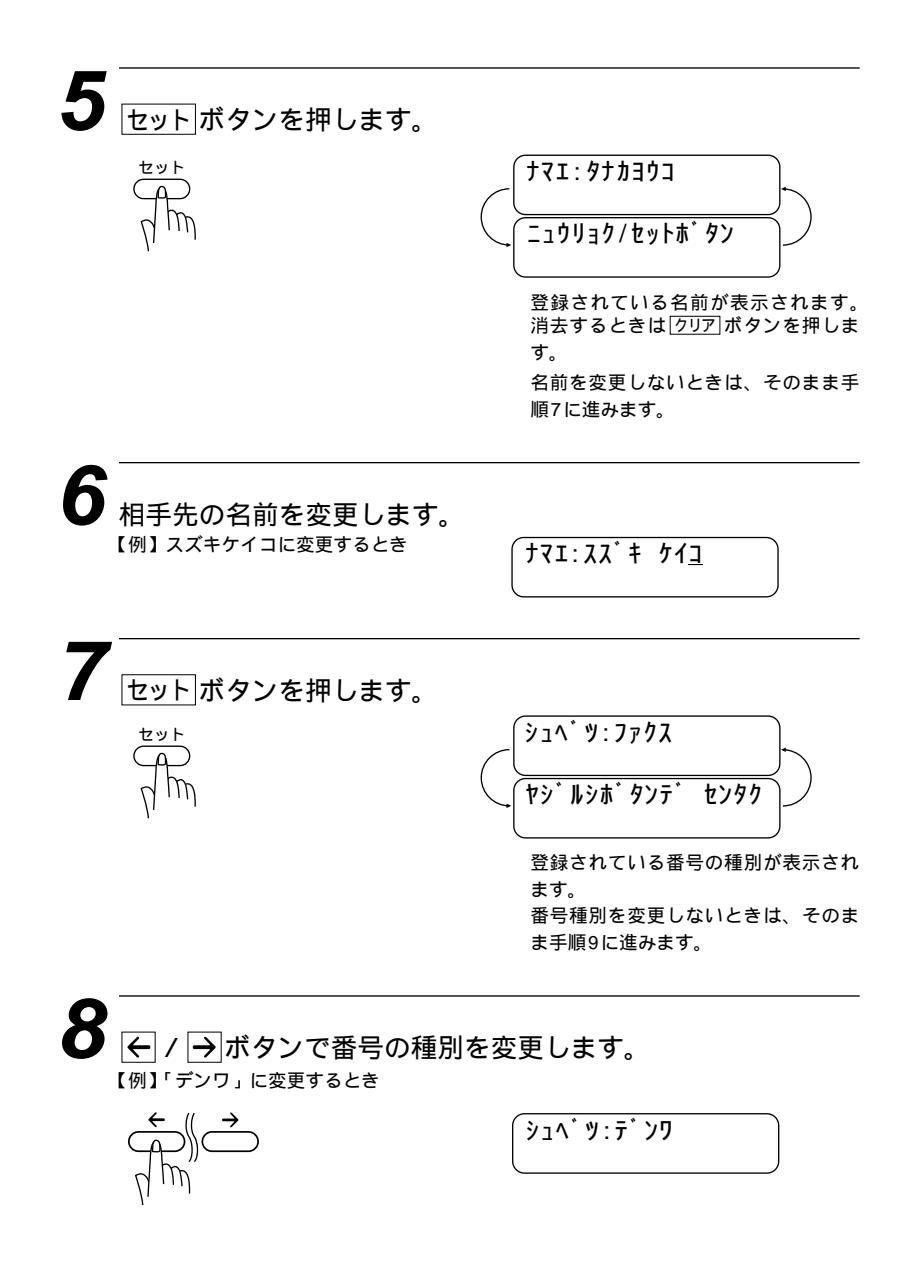

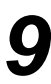

#### セットボタンを押します。

続けて変更するときは、手順2からを繰り返します。

セット  $\Box$ IM

10 <u>停止</u>ボタンを押します。 <sub>変更が終了します。</sub>

▽停止

# 短縮ダイヤルを登録する [短縮ダイヤル]

短縮ダイヤル登録してある電話番号は簡単な操作でダイヤルできます。 20桁までの電話番号と15文字までの相手先名称を、ワンタッチダ イヤルとは別に2桁の短縮番号00~99の100箇所に登録するこ とができます。

#### お願い

電話番号を間違って登録しますと、自動再ダイヤル機能により、間違った相手を何度も呼び 出すことになり、大変ご迷惑をおかけすることになりますのでご注意ください。新しく電話 番号を登録した後、ダイヤルリスト(取扱説明書 操作編 132ページ参照)をプリントし て確認してください。

#### 登録のしかた

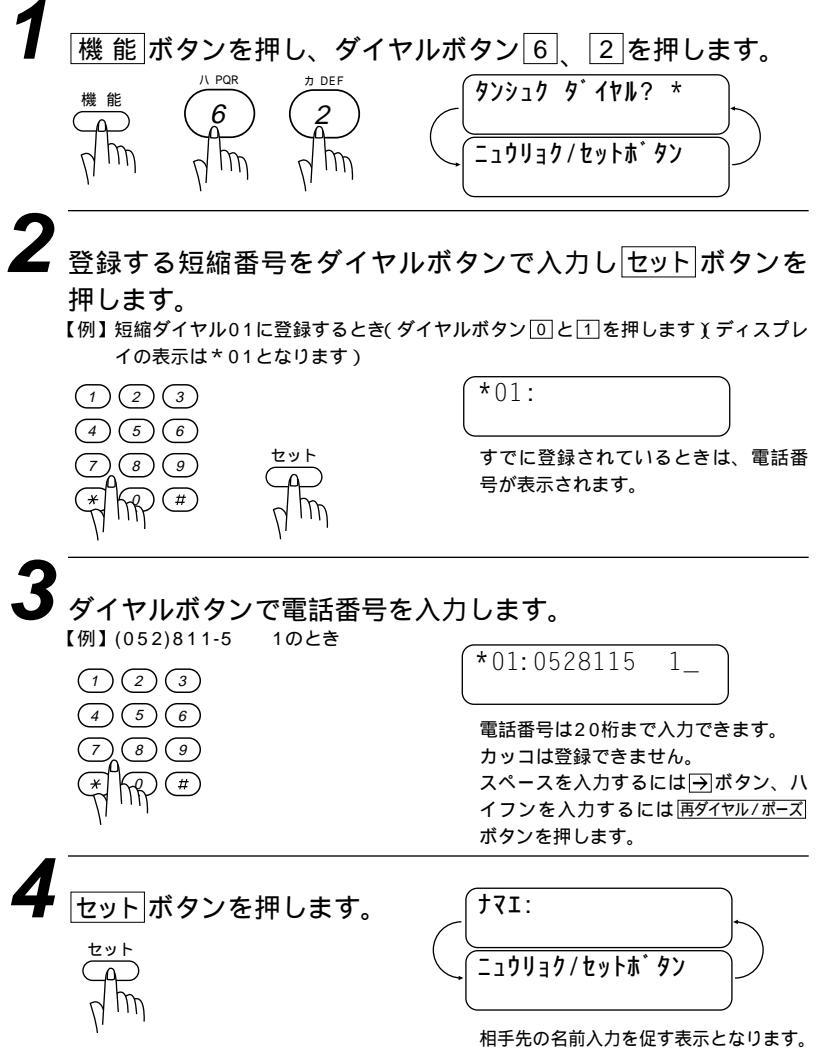

| 5 ダイヤルボタンで相手先の                                                                        | 名前を入力します。                                                                                |
|---------------------------------------------------------------------------------------|------------------------------------------------------------------------------------------|
| 【例】 ダナガヨウコと入力したとき                                                                     | <b>ナマエ:タナカヨウ<u>コ</u></b><br>文字入力のしかたは16~18ページを<br>参照してください。<br>最大15文字まで入力できます。           |
| 6<br>セットボタンを押します。                                                                     | シュヘ・ツ:ファクス<br>ヤシ・ルシホ・タンテ・センタク<br>番号種別の選択を促す表示になります。                                      |
| 7<br>(例) ファクスに設定するとき<br>、<br>、<br>、<br>、<br>、<br>、<br>、<br>、<br>、<br>、<br>、<br>、<br>、 | 番号の種別を選びます。<br>(シュベツ:ファクス                                                                |
| 8<br>セットボタンを押します。<br>で<br>イ<br>か                                                      | タンシュクタ <sup>*</sup> イヤル? *<br>ニュウリョク/セットホ <sup>*</sup> タン<br>続けて登録するときは手順2からを繰<br>り返します。 |
| 9<br>停止ボタンを押します。<br><sup>登録が終了します。</sup>                                              |                                                                                          |

#### 変更のしかた

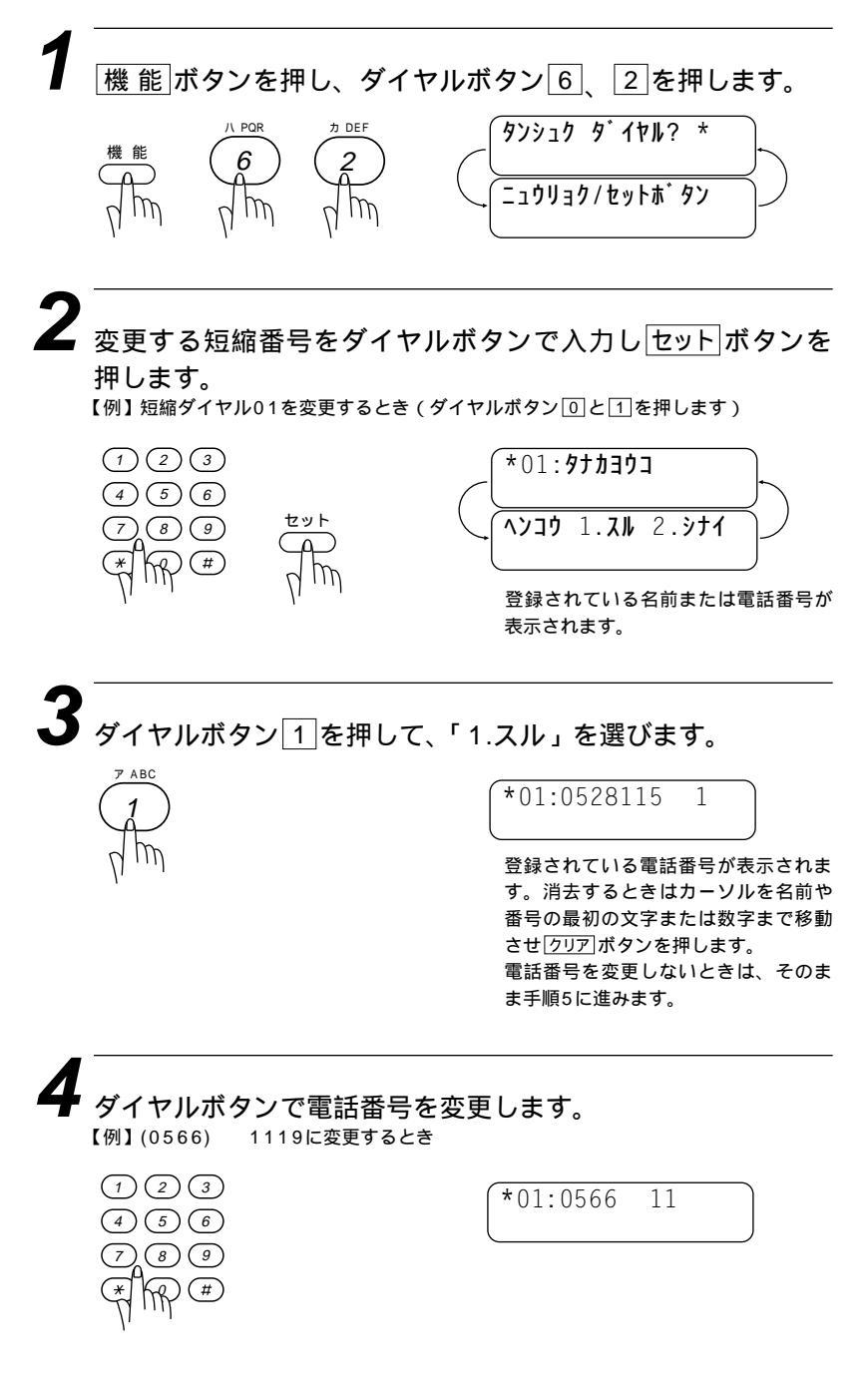

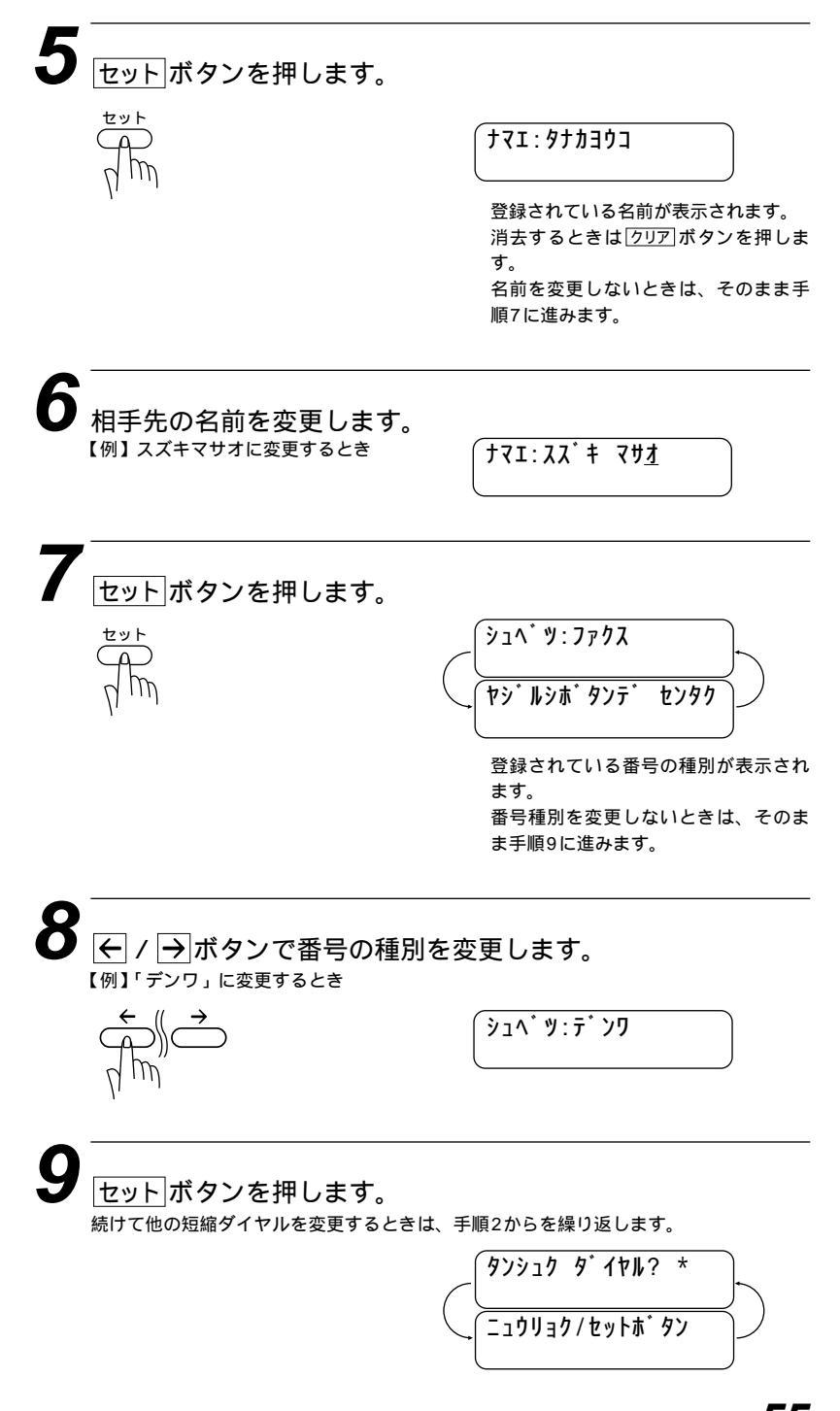

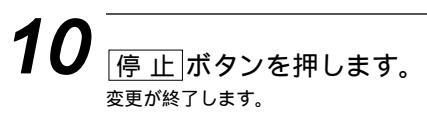

♡停止

### グループダイヤルを登録する[グループダイヤル]

ワンタッチダイヤルと短縮ダイヤルに登録した相手先は、複数の番 号を1グループとしてワンタッチボタン01~24に登録できま す。グループダイヤルとして登録し、順次同報送信や順次ポーリン グ受信をするときに使うと便利です。

1つのグループダイヤルには、最大123箇所まで登録でき、15文 字までの名前が登録できます。グループダイヤルは6グループまで 作ることができます。グループダイヤルを使用すると、複数の送信 先を一度に指定することができます。

登録のしかた

機能」ボタンを押し、ダイヤルボタン6、3を押します。

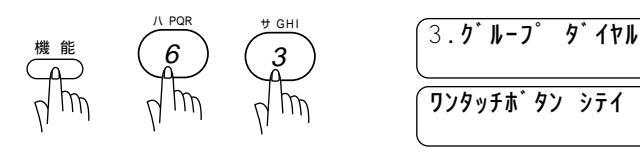

ワンタッチボタンの指定を促す表示に なります。

2 登録するワンタッチボタンを押します。 【例】 ワンタッチボタン01に登録するとき

**゙゙゙゙゙゙ヮ゙゙゙゙゙゚゚ル゠゙゙゙ヮ゚゙ ゟ゙゙゙゙゙゙゙゙゙゙゙゙゙゙゙゙゙゙゚゚ゕ゠゚ゟ** 

ダイヤルボタンでグループ番号を入力し、セットボタンを押し ます。グループは\*01から06の6つまで登録できます。 【例】 グループ01に設定するとき(ダイヤルボタン1)を押します)

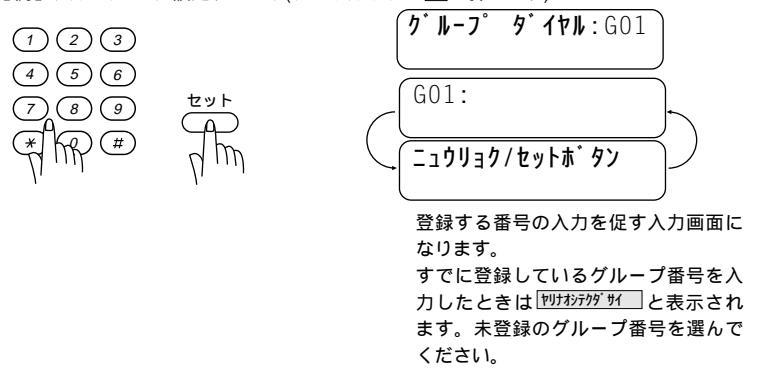

#### ▶ 登録するワンタッチダイヤル・短縮ダイヤルを選びます。

【例】 ワンタッチダイヤル[02](#02)、短縮ダイヤル05(\*05)と06(\*06)を登録するとき

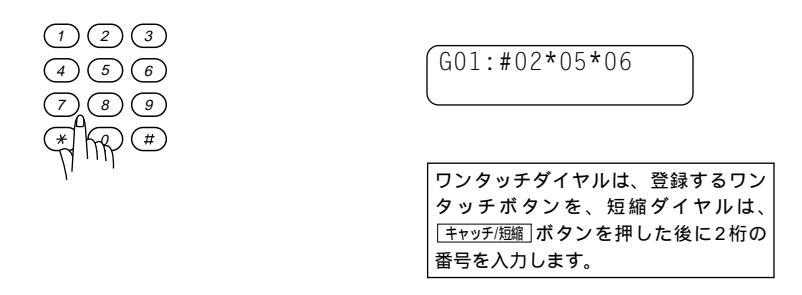

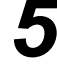

セットボタンを押します。

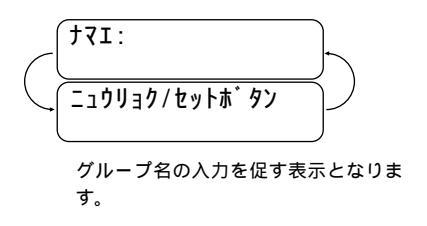

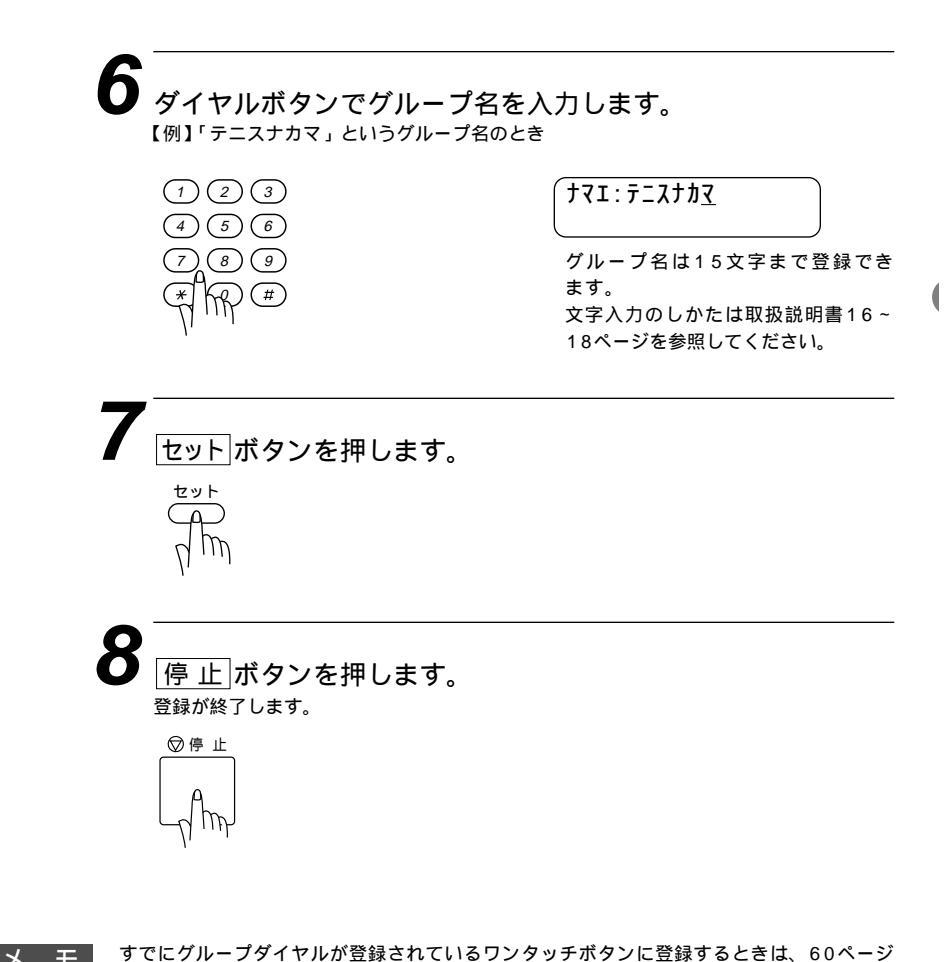

メモ

の<変更のしかた>を参照してください。 グループダイヤルとして使用されているワンタッチボタンをさらに別のグループダイヤルの 中に登録することはできません。 ワンタッチダイヤル・短縮ダイヤルが登録されていないときは、グループダイヤルの登録は できません。

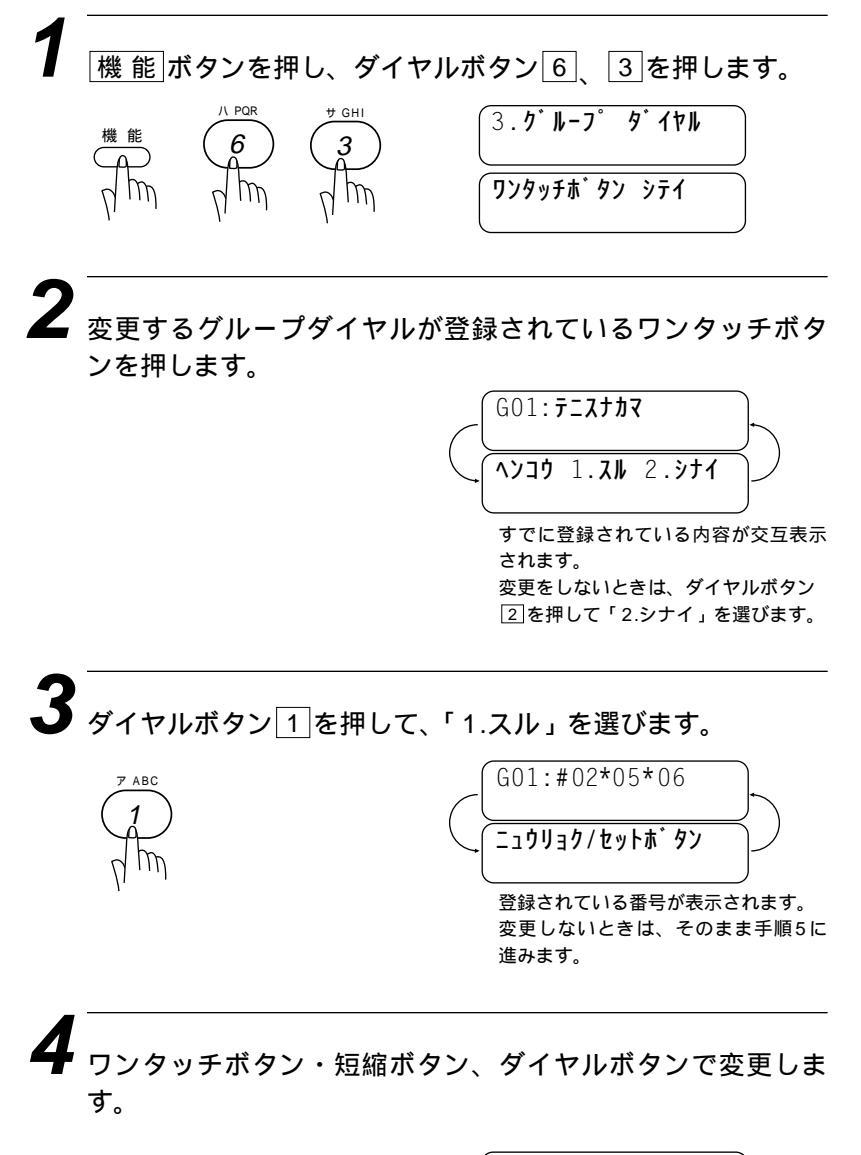

G01:#02\*03\*05\_

変更しないときは、そのまま手順5に 進みます。

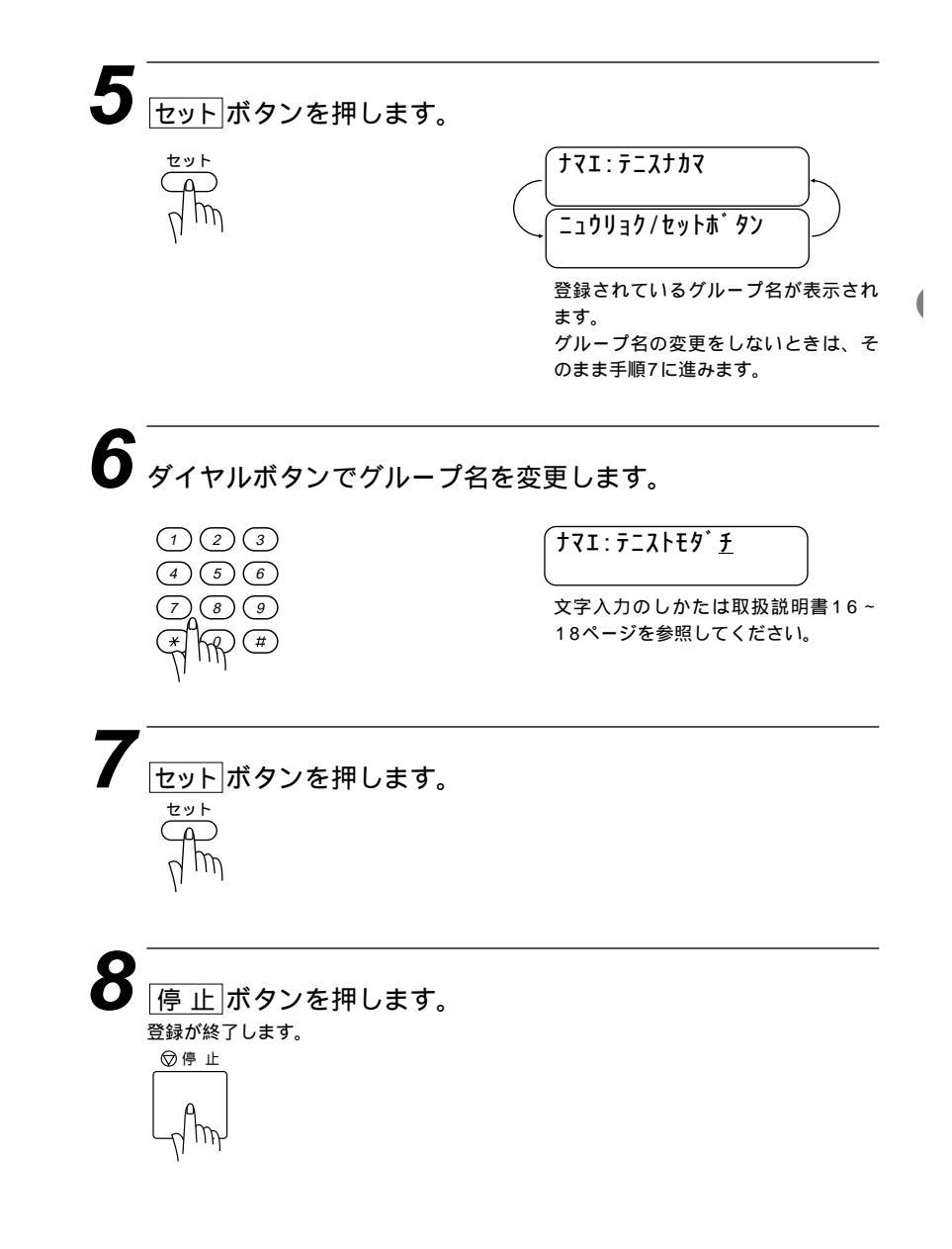

メモ

1つのワンタッチボタンには、ワンタッチダイヤル(46ページ参照)かグループダイヤルのどちらか一方しか登録できません。

### MFL - Pro JOインストール

対応パソコンはDOS/V機です。PC98シリーズには対応していま せん。詳しくは付属のCD - ROMケース表紙裏の"このCD -ROMの使いかた"をご覧ください。

CD - ROMをパソコンから取り出すときには必ずメニューを終了させた後行ってください。
 メニュー画面が起動中にCD - ROMを取り出すとパソコンが不安定になることがあります。
 プリンタードライパおよびTWAINドライバは「プラグアンドプレイ」およびコントロールパネル内の「プリンターの追加」に対応していませんので、CD - ROMのSETUP.EXEから各ドライバをインストールしてください。
 プリンター切換機を使う場合は、必ず手動切換機をお使いください。

Windows<sup>®</sup> 95、98、Windows NT<sup>®</sup> 4.0

MFL - Pro Jをインストールし、本機をWindows<sup>®</sup> 95( または98、 Windows NT<sup>®</sup> 4.0 ) 上から操作できるようにします。

本機とコンピュータがきちんと接続されていることを確認し ます。

2 本機の電源を入れてからコンピュータの電源を入れます。

- **3** CD ROMドライブに付属のCD ROM(MFL Pro J)を 挿入します。
- 4 インストール画面が表示されますので、画面表示に従ってイ ンストールを完了します。

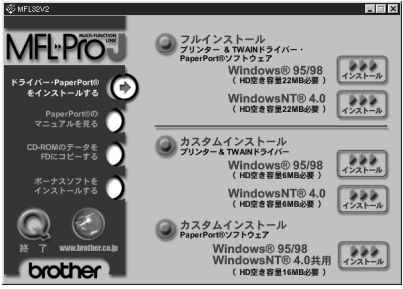

また、パソコンにより異なりますが、自動的に起動しない場合には、SHIFTキーを押しながらCD - ROMをCD - ROMド ライブに挿入してください。 ト記の方法以外に、CD、ROMのディレクトリから支持

上記の方法以外に、CD-ROMのディレクトリから直接 SETUP.EXEを実行することも可能です。その場合は手順3 から手順5へ進んでください。
5 「スタート」メニューの[ファイル名を指定して実行]画面のテ キストボックスに「X\*:¥SETUP」と入力し、<OK>ボタンを クリックするか、[Enter]または[Return]キーを押します。

| ファイル名を指う | 記で実行 ?×                                          |
|----------|--------------------------------------------------|
| 2        | 実行したいアフリケーション名、または開きたいフォルタや<br>トキュメント名を入力してください。 |
| 名前(0):   | A:¥Setup.exe                                     |
|          | OK キャンセル 参照(日)                                   |

(\* "X"はお使いのCD - ROMドライブ名です。)

#### インストール画面が表示されますので、画面表示に従ってイ ンストールを完了します。

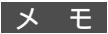

Windows NT<sup>®</sup>4.0を使用している場合は、「Administrator」としてログインしてから MFL - Pro Jのインストールを行ってください。

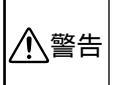

このディスクはCD - ROMです。一般のオーディオCDプレイヤーでは絶対に再生しないで ください。大音量によって、耳に障害を被ったり、スピーカーが破損する恐れがあります。

## テストプリントをする

IT

本機のプリント機能が正常かどうかを確認するためにテストサンプ ルページをプリントします。

ディスプレイにオフラインと表示されているか確認します。 表示されていないときは、 オン/オフライン ボタンを押しま す。 オン/オフ ライン '99 05/15 15:25 ( ^ オフライン IM 2 テスト/リセットボタンを押します。 テストサンプルページのプリントを開始します。 テスト/リセット '99 05/15 15:25 テスト プリント

# 索引

| あ    |   |  |
|------|---|--|
|      |   |  |
| アース線 | 9 |  |

#### ( )

| 印刷の濃さ    |  |
|----------|--|
| 印刷の濃さの設定 |  |

#### え

| MFL - Pro Jのインストール          | 62 |
|-----------------------------|----|
|                             |    |
| Windows <sup>®</sup> 95     |    |
|                             |    |
| Windows <sup>®</sup> 98     | 62 |
|                             |    |
| Windows NT <sup>®</sup> 4.0 | 62 |
|                             |    |

#### か

| カールコード      | 9     |
|-------------|-------|
| カールコード掛け    | 9     |
| 回線種別設定      |       |
| 回線種別の設定のしかた | 30、33 |
| 機能ボタン       |       |
| 給紙ガイド       | 5     |
| 記録紙スタッカー    | 4     |
| 記録紙トレイ      | 9     |
| 記録紙をセットする   | 4     |
| グループダイヤル    | 57    |
| グループダイヤルの登録 | 57    |
| グループダイヤルの変更 | 60    |
| 原稿スタッカー     | 4     |
| 原稿トレイ       | 9     |
| コンピュータと接続する |       |

#### さ

| 時刻の登録      |       |
|------------|-------|
| 時刻の変更      | 36    |
| 受話器        | 9     |
| スピーカー音量の設定 | 4 1   |
|            |       |
| スリーブモード    | 42、43 |
| 接続         |       |
| アース線       | 9     |
| カールコード     | 9     |
| 電源コード      | 9     |
| 電話機コード     | 9     |
| セットボタン     |       |
| 外付電話機の接続   |       |
|            |       |

#### た

| ダイヤル(DP)回線 |   |
|------------|---|
| ダストカバー     | 5 |

| 短縮ダイヤル           | 52  |
|------------------|-----|
| 短縮ダイヤルの登録        | 52  |
| 短縮ダイヤルの変更        | 54  |
| ディスプレイ           | 21  |
| ディスプレイの変更表示について  | 21  |
| テストプリントをする       | 64  |
| 電気代を節約する         | 42  |
| 電源コード            | 9   |
| 電話回線の調べかた        |     |
| 電話機コード           | 9   |
| 電話機コンセントのタイプについて | 10  |
| 登録、設定をする         | 19  |
| 時計セット            |     |
| トナーセーブ           | 45  |
| トナーの節約をする        | 45  |
| ドラムユニット          | 2   |
| ドラムユニットの取り付け     | 2、3 |
| ドラム保護用紙          | 2   |
| 取り付け             |     |
| 記録紙トレイ           | 9   |
| 原稿トレイ            | 9   |

#### は

| 発信元データの登録    |   |
|--------------|---|
| 発信元データの変更    |   |
| 発信元登録        |   |
| 発信元登録の消去のしかた |   |
| 日付の登録        |   |
| 日付の変更        |   |
| ファクシミリを接続する  | 9 |
| ブザー音量の設定     |   |
| プッシュ(PB)回線   |   |
| プリンタケーブル     |   |
| ベル音量の設定      |   |
|              |   |

#### わ

| ワンタッチダイヤル    |  |
|--------------|--|
| ワンタッチダイヤルの登録 |  |
| ワンタッチダイヤルの変更 |  |

### アフターサービスのご案内

この度は本製品をお買い上げいただきまして誠にありがとうございます。

ご愛用いただきます製品が、安心してご使用いただけますよう下記窓口を設置してお ります。

ご不明な点、もしくはお問い合わせなどございましたら下記までご連絡ください。その際、ディスプレイにどのような表示が出ているかなどおたずねいたしますので、あ らかじめご確認いただけますと助かります。

#### 【お客様総合お問い合わせ窓口】

フリーダイヤル TEL: 0120 - 143410

【消耗部品のお問い合わせ窓口】

ブラザー販売(株)情報機器事業部 ダイレクトClub

〒467-8577 名古屋市瑞穂区苗代町15-1 TEL:(052)824-3410 FAX:(052)825-0311

- ・消耗品については、お買い上げの販売店にてお買い求めください。
- ・万一、販売店よりお買い求めできない場合は、弊社ダイレクトClubにて対応させ ていただきます。
- ・なお、ご注文の際は、取扱説明書(操作編)の「FAX消耗品等のご注文について」 の注文書にてFAXでご注文願います。

# brother

本製品は日本国内のみでのご使用となりますので、海外でのご使用はお止め ください。現地での各国の通信規格に反する場合や、現地で使用されている 電源が本製品に適切でないおそれがあります。 海外で本製品をご使用になりトラブルが発生した場合、当社は一切の責任を 負いかねます。また、保証の対象とはなりませんのでご注意ください。

These machines are made for use in Japan only. We can not recommend using them overseas because it may violate the Telecommunications Regulations of that country and the power requirements of your fax machine may not be compatible with the power available in foreign countries. Using Japan models overseas is at your own risk and will void your warranty.

> お買い上げの際、販売店でお渡しする保証書は 大切に保存してください。